# Guía de Plataforma virtual

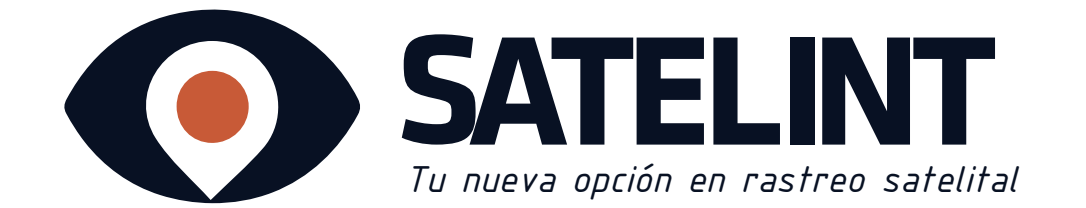

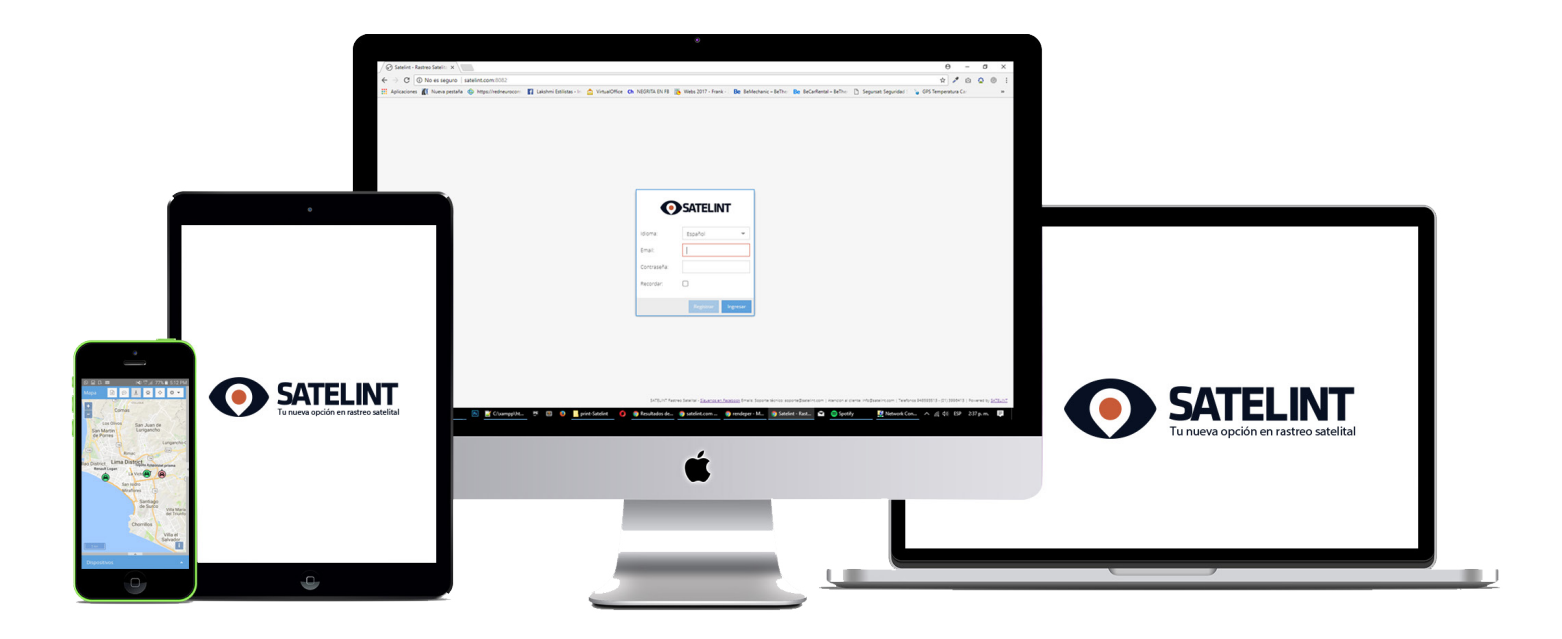

## Conoce más en : **@ www.satelint.com**

- **&** 948 593 513 / (01) 399 6413
- 🕶 info@satelint.com
- satelint
- **Oficina Central** : Calle Augusto Durand 2440 San Luis, Lima, Perú
- **Centro de Mantenimiento:** Av. El Aire #1429 / San Luis

### Indice

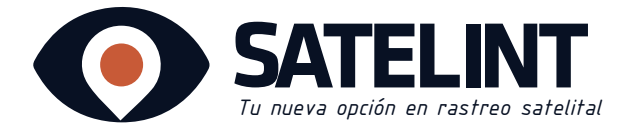

## Contenido

| 01. Ingreso a la aplicación via Web                                                                                                    | 03                                                       |
|----------------------------------------------------------------------------------------------------|----------------------------------------------------------|
| 1.1.Plataforma virtual / Menú                                                                                                    | 04                                                       |
| 1.1.1.Plataforma Virtual /Menú /Dispositivos y estados                                                                                                    | 05                                                       |
| 1.1.2. Plataforma virtual/ menú /Reportes                                                                                                    | 06                                                       |
| 1.1.3. Plataforma virtual/ menú /Eventos                                                                                                    | 09                                                       |
| 1.1.4. Plataforma virtual /menú/Mapa                                                                                                    | 11                                                       |
| 1.1.5. Plataforma virtual /menú/Barra superior                                                                                                    | 12                                                       |
| 1.1.5.a. Barra superior / Preferencias/Notificaciones                                                                                                    | 13                                                       |
| 1.2. Geocerca                                                                                                    | 14                                                       |
| 1.2.1.Geocerca circular                                                                                                    | 15                                                       |
| 1.2.2.Geocerca poligonal                                                                                                    | 16                                                       |
| 1.2.3.Geocerca polilinea                                                                                                    | 17                                                       |
| 02 Ingreso a la aplicación via móvil (para celular)                                                                                                    | 19                                                       |
| 21. Conociendo la plataforma                                                                                                    | ۲۲<br>۵0                                                 |
|                                                                                                    |                                                          |
| 2.1.1. Plataforma virtual /Estados y dispositivos                                                                                                    | 20<br>21                                                 |
| 2.1.1. Plataforma virtual /Estados y dispositivos<br>2.1.2. Plataforma virtual /Menú/Reportes                                                                                                    | 20<br>21<br>22                                           |
| <ul> <li>2.1.1. Plataforma virtual /Estados y dispositivos</li> <li>2.1.2. Plataforma virtual /Menú/Reportes</li> <li>2.1.3. Plataforma virtual /Menú/Evento/Mana</li> </ul>                                                                                                    | 20<br>21<br>22<br>25                                     |
| <ul> <li>2.1.1. Plataforma virtual /Estados y dispositivos</li> <li>2.1.2. Plataforma virtual /Menú/Reportes</li> <li>2.1.3. Plataforma virtual /Menú/Evento/Mapa</li> <li>2.1.4. Plataforma virtual /Menú/Preferencias</li> </ul>                                                                                                    | 20<br>21<br>22<br>25<br>26                               |
| <ul> <li>2.1.1. Plataforma virtual /Estados y dispositivos</li> <li>2.1.2. Plataforma virtual /Menú/Reportes</li> <li>2.1.3. Plataforma virtual /Menú/Evento/Mapa</li> <li>2.1.4. Plataforma virtual /Menú/Preferencias</li> <li>2.1.4. a. Opciones de preferencia</li> </ul>                                                                                                    | 20<br>21<br>22<br>25<br>26<br>26                         |
| <ul> <li>2.1.1. Plataforma virtual /Estados y dispositivos</li> <li>2.1.2. Plataforma virtual /Menú/Reportes</li> <li>2.1.3. Plataforma virtual /Menú/Evento/Mapa</li> <li>2.1.4. Plataforma virtual /Menú/Preferencias</li> <li>2.1.4.a. Opciones de preferencia</li> <li>2.2. Geocerca</li> </ul>                                                                                                    | 20<br>21<br>22<br>25<br>26<br>27<br>28                   |
| <ul> <li>2.1.1. Plataforma virtual /Estados y dispositivos</li> <li>2.1.2. Plataforma virtual /Menú/Reportes</li> <li>2.1.3. Plataforma virtual /Menú/Evento/Mapa</li> <li>2.1.4. Plataforma virtual /Menú/Preferencias</li> <li>2.1.4.a. Opciones de preferencia</li> <li>2.2. Geocerca</li></ul>                                                                                                    | 20<br>21<br>22<br>25<br>26<br>27<br>28<br>29             |
| <ul> <li>2.1.1. Plataforma virtual /Estados y dispositivos</li> <li>2.1.2. Plataforma virtual /Menú/Reportes</li> <li>2.1.3. Plataforma virtual /Menú/Evento/Mapa</li> <li>2.1.4. Plataforma virtual /Menú/Preferencias</li> <li>2.1.4.a. Opciones de preferencia</li> <li>2.2. Geocerca</li> <li>2.2.1.Geocerca poligonal</li> <li>2.2.2.Geocerca Circular</li> </ul>                                   | 20<br>21<br>22<br>25<br>26<br>27<br>28<br>29<br>30       |
| <ul> <li>2.1.1. Plataforma virtual /Estados y dispositivos</li> <li>2.1.2. Plataforma virtual /Menú/Reportes</li> <li>2.1.3. Plataforma virtual /Menú/Evento/Mapa</li> <li>2.1.4. Plataforma virtual /Menú/Preferencias</li> <li>2.1.4.a. Opciones de preferencia</li> <li>2.2. Geocerca</li> <li>2.2.1.Geocerca poligonal</li> <li>2.2.2.Geocerca Circular</li> <li>2.2.3.Geocerca polilinea</li> </ul> | 20<br>21<br>22<br>25<br>26<br>27<br>28<br>29<br>30<br>31 |

**Q** Calle Augusto Durand 2440 - San Luis, Lima, Perú

**& 948 593 513** / (01) 399 6413

satelint

@ www.satelint.com

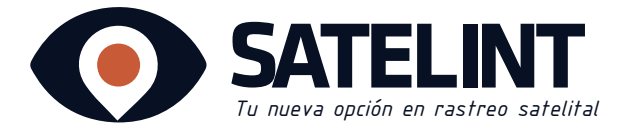

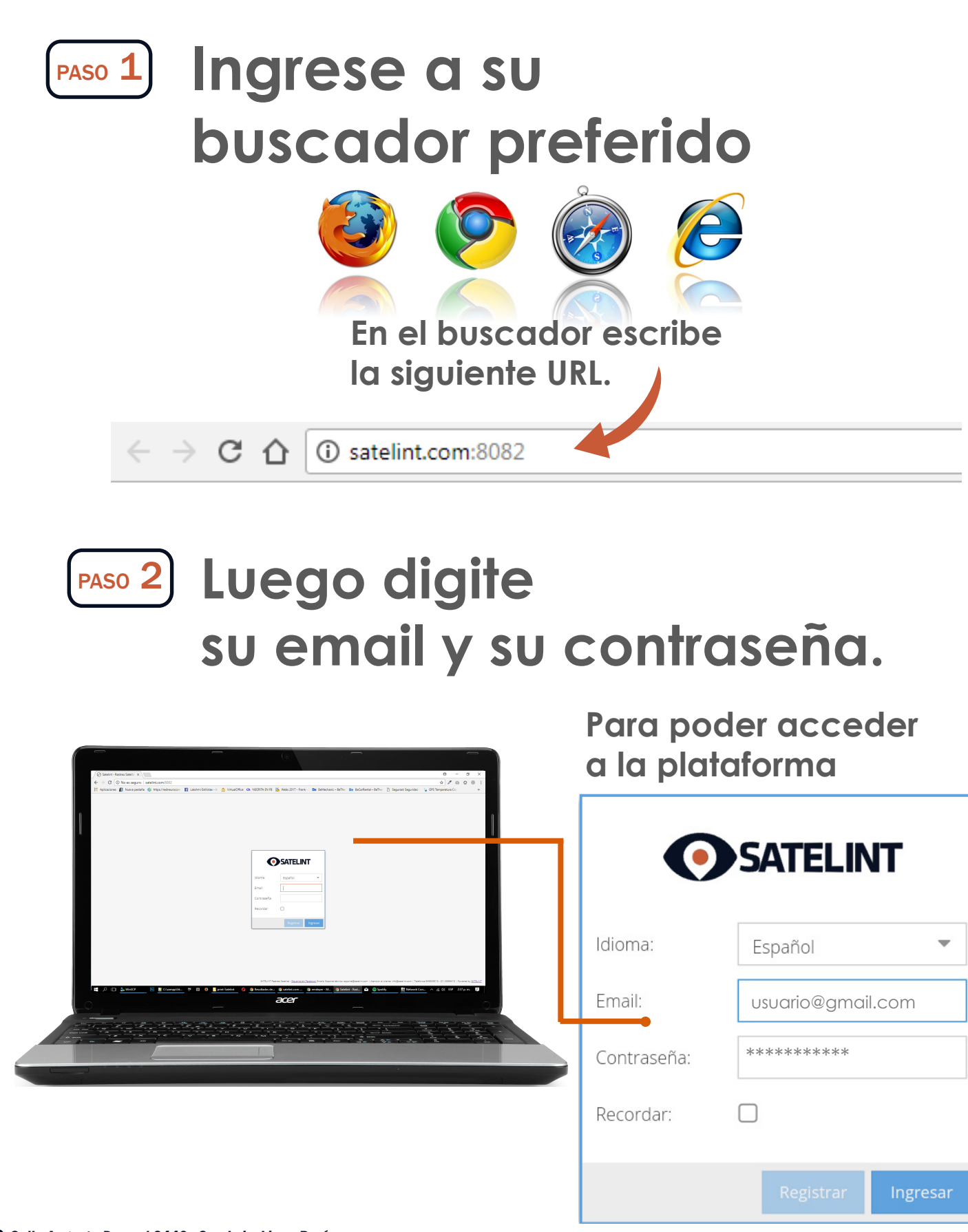

**Q** Calle Augusto Durand 2440 - San Luis, Lima, Perú

**v** 948 593 513 / (01) 399 6413

🖬 /satelint

www.satelint.com

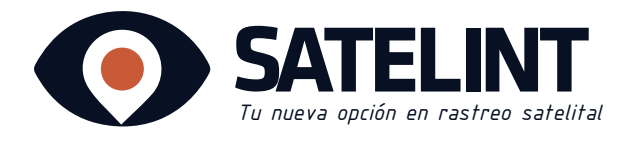

## Conociendo la plataforma...

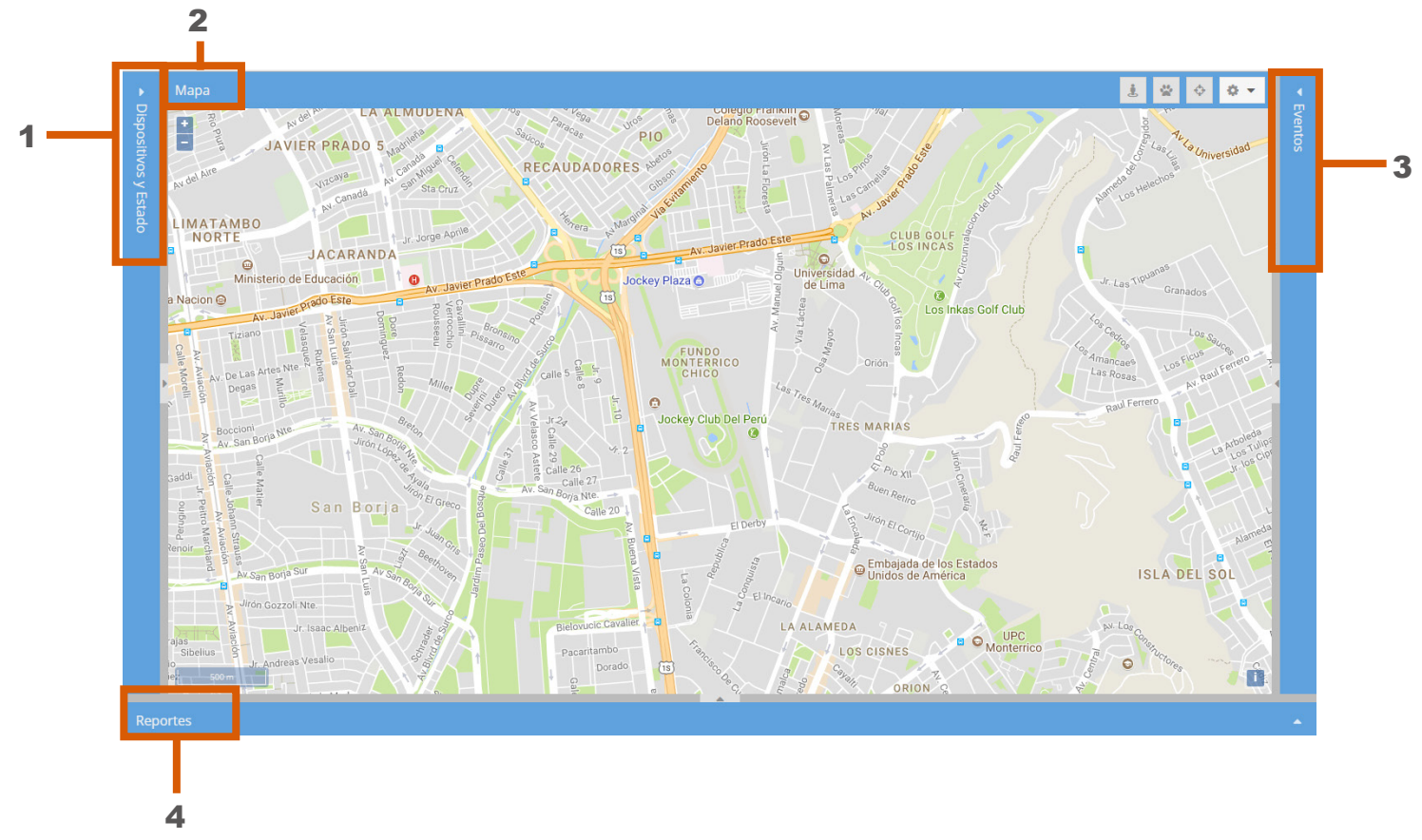

## Menú/general

#### 1 Dispositivos y estados:

Desde esta opción podrá visualizar el estado técnico en vivo de su vehículo.

#### 2 Mapa:

Aquí podrá encontrar la ubicación exacta de su vehículo.

#### 3 Eventos:

Podrá visualizar los eventos actuales de su vehículo.

#### 4 Reportes:

Desde aquí podrá ver las rutas actuales de su vehículo.

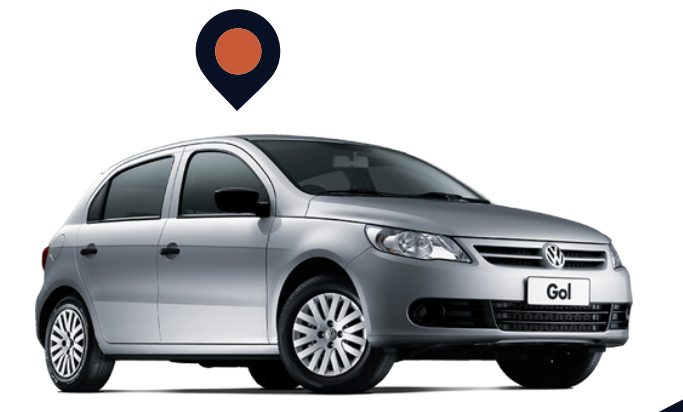

**Q** Calle Augusto Durand 2440 - San Luis, Lima, Perú

**& 948 593 513** / (01) 399 6413

Satelint

www.satelint.com

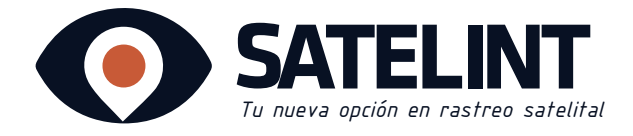

## 1. Menú Dispositivos y Estados

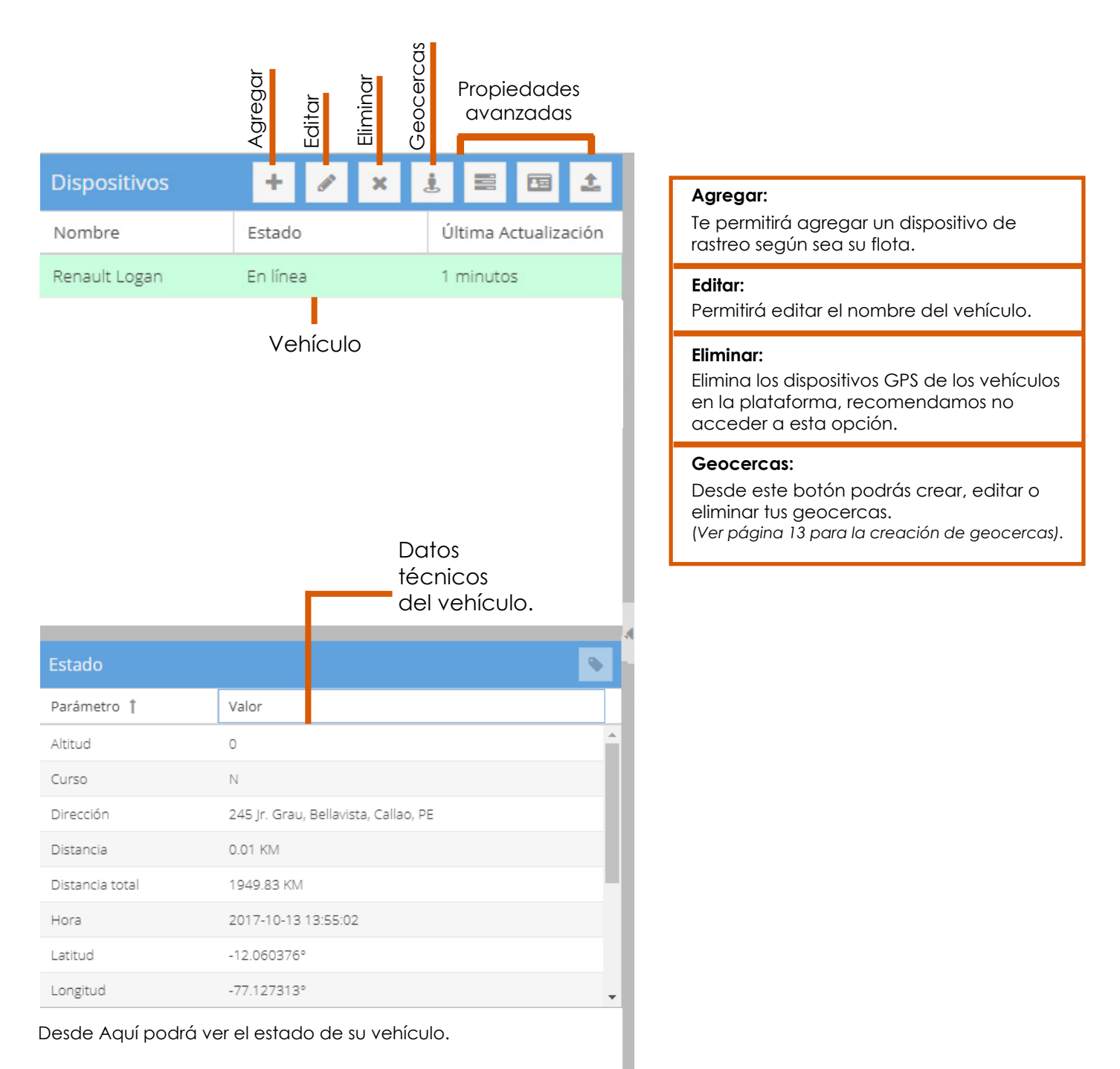

**Q** Calle Augusto Durand 2440 - San Luis, Lima, Perú

- **& 948 593 513** / (01) 399 6413
- A /satelint
- @ www.satelint.com
- 🛥 info@satelint.com

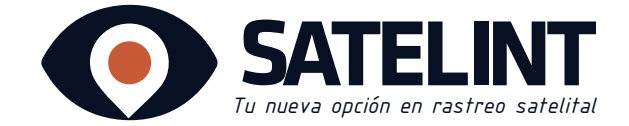

## 2. Menú Reportes

### ¿Cómo ingresar al menú reportes?

Acontinuación se le mostrará un ejemplo con el tipo de reporte "Ruta".

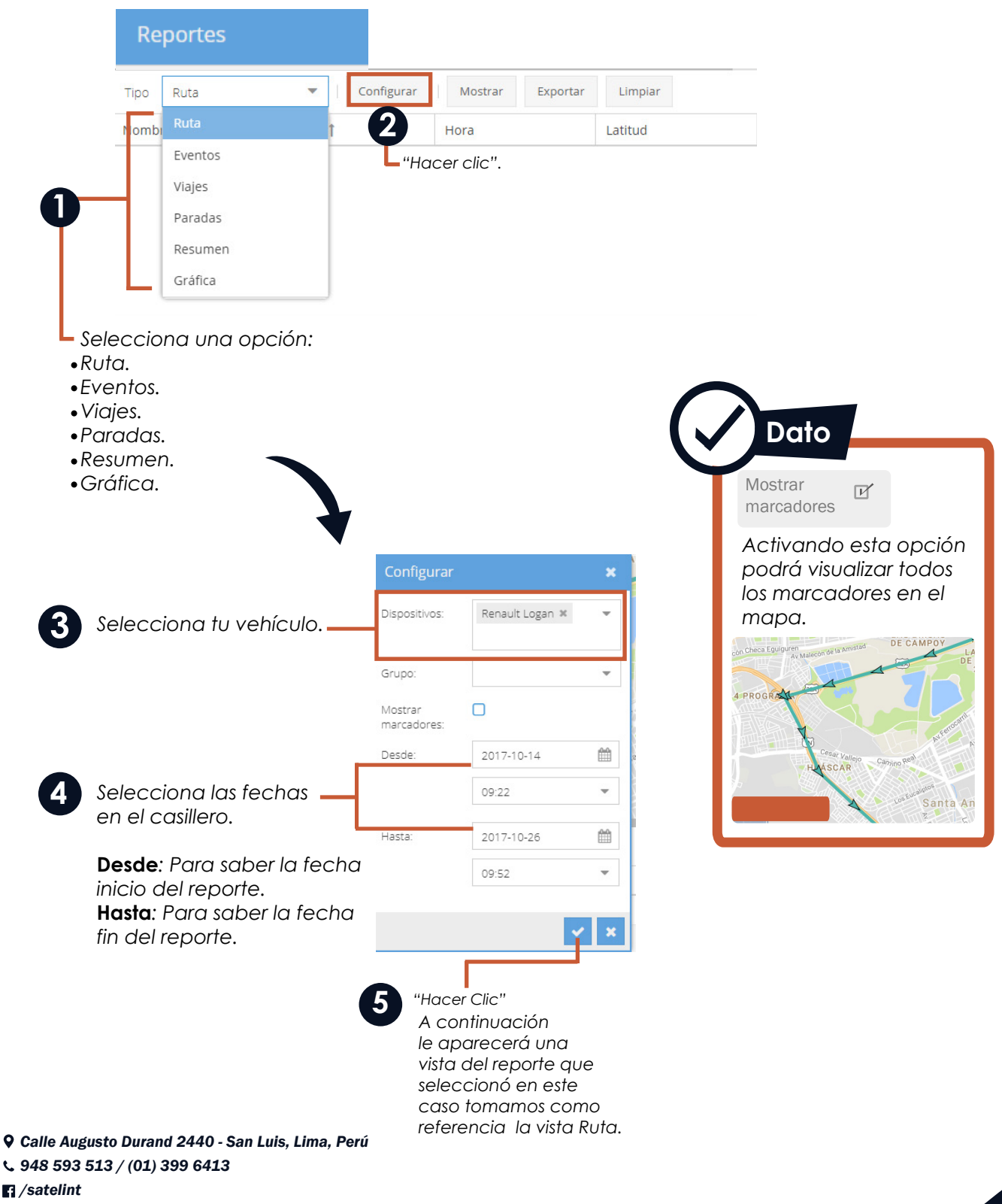

**v** 948 593 513 / (01) 399 6413

A /satelint

@ www.satelint.com

## Plataforma virtual / menú /Reportes

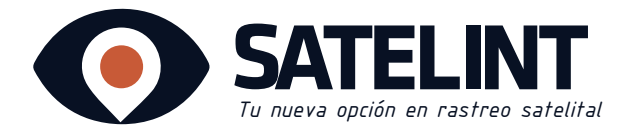

|                 | 6 Hacer<br>en "M | clic<br>ostrar".  | Podrá exportar a su co<br>toda la información res<br>a rutas, eventos, viajes,<br>resumen y gráfica en fo | rreo<br>pecto<br>paradas,<br>prmato Excel |           |
|-----------------|------------------|-------------------|----------------------------------------------------------------------------------------------------|-------------------------------------------|-----------|
| Tipo Ruta       | ▼ Conf           | igurar Mostrar    | Exportar Limpiar                                                                                          |                                           |           |
| Nombre de Dispo | Válida           | Hora              | Dirección                                                                                                 | Latitud                                   | Velocidad |
| Renault Logan   | Sí               | 2017-10-14 10:25: | Los Cedros, Chaclacayo, Municipalidad Metropolita                                                         | -11.966271°                               | 4.0 KM/H  |
| Renault Logan   | Sí               | 2017-10-14 10:26: |                                                                                                    | -11.966169°                               | 16.0 KM/H |
| Renault Logan   | Sí               | 2017-10-14 10:26: |                                                                                                    | -11.965578°                               | 7.0 KM/H  |
| Renault Logan   | Sí               | 2017-10-14 10:27: | Los Fresnos, Chaclacayo, Municipalidad Metropolit                                                         | -11.965240°                               | 3.0 KM/H  |
| Renault Logan   | Sí               | 2017-10-14 10:27: | Los Fresnos, Chaclacayo, Municipalidad Metropolit                                                         | -11.965071°                               | 14.0 KM/H |

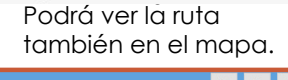

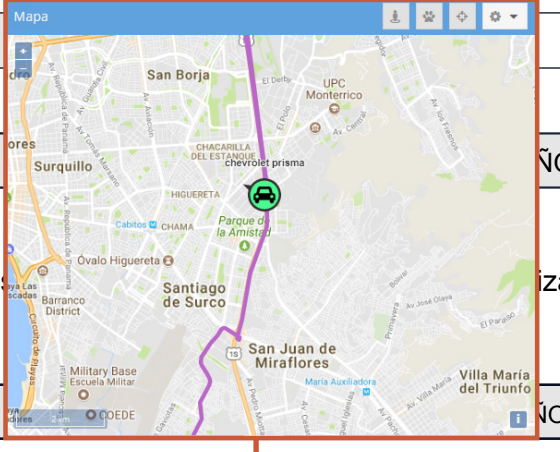

### Vista Rutas

Se podrá visualizar en el mapa la ruta de su vehículo en la fecha que se ha preestablecido.

Haciendo clic en la flecha verde se seleccionará el estado de su vehículo en el momento y lugar en que pasó el evento.

| Dispositivos +              | 🖋 🗶 🤨 📰 主                           | Мара                     | <u>.</u>                                 |              | <ul> <li>↓ </li> </ul>         |            |
|-----------------------------|-------------------------------------|--------------------------|------------------------------------------|--------------|--------------------------------|------------|
| Nombre Estado               | Última Actualización                | Contra Chimu             |                                          | Dispositivo  | Evento                         | Hora       |
| Tousta Augosa - Eo Kooa     | 0 minutos                           | ecarguiguren             |                                          | Toyota Ava   | El estado del dispositivo es d | 90 minutos |
| Estado                      | •                                   | Av Malecón de la Amistad |                                          | Toyota Ava   | El dispositivo está en linea   | 89 minutos |
| Parámetro                   | Valor                               | nes                      |                                          | chevrolet pr | Alarma por corte de corriente  | 38 minutos |
| Hora                        | 2017-10-15 16:18:41                 | ~                        |                                          | chevrolet pr | Encendido ON                   | 38 minutos |
| Latitud                     | -12.029275°                         |                          | 223 223                                  | chevrolet pr | Alarma por corte de corriente  | 35 minutos |
| Longitud                    | -76.979160°                         | idación pro Pr           | ilat                                     | chevrolet pr | Encendido ON                   | 35 minutos |
| Válida                      | Sí                                  | Autopista Raulio         |                                          |              |                                |            |
| Precisión                   | 0.00 KM                             |                          |                                          |              |                                |            |
| Altitud                     | 0                                   |                          |                                          |              |                                |            |
| Velocidad                   | 88.0 KM/H                           |                          |                                          |              |                                |            |
| Curso                       | SW                                  |                          |                                          |              |                                |            |
| Dirección                   | 12 Autonista Ramiro Prialé El Agu 🔻 |                          |                                          |              |                                |            |
| Tipo Eventos 💌              | Configurar Mostrar Exportar         | Limpiar                  |                                          |              |                                |            |
| Hora<br>2017-10-15 10.14.42 | Nombre de Dispositiv                | o Tipo                   | spositivo excedio en innite de velocidad | Geocero      | ca                             |            |
| 2017-10-15 16:17:12         | Renault Logan                       | El dis                   | spositivo excedió el limite de velocidad |              |                                |            |
| 2017-10-15 16:18:13         | Renault Logan                       | El dis                   | spositivo excedió el limite de velocidad |              |                                |            |
| 2017-10-15 16:18:42         | Renault Logan                       | El dis                   | spositivo excedió el limite de velocidad |              |                                | -          |

**Q** Calle Augusto Durand 2440 - San Luis, Lima, Perú

**& 948 593 513** / (01) 399 6413

satelint

www.satelint.com

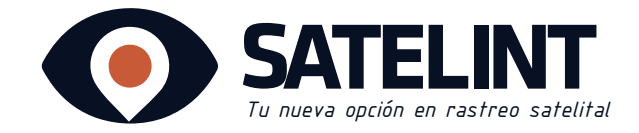

## Vista Eventos

Se podrá visualizar los eventos de tu auto como por ejemplo cuando excede el límite de velocidad, si está en línea o fuera de línea.

|                     | Hacer clic en "Mostrar"<br>para ver el informe del<br>reporte evento. |   |               |            |                                               |                       |         | P<br>to<br>C<br>re | <sup>2</sup> odrá exportar a su correo<br>oda la información respecto<br>3 rutas, eventos, viajes, paradas,<br>esumen y gráfica en formato Excel. |  |
|---------------------|-----------------------------------------------------------------------|---|---------------|------------|-----------------------------------------------|-----------------------|---------|--------------------|----------------------------------------------------------------------------------------------------|--|
| Tipo                | Eventos                                                               | • | 1             | Configurar | Most                                          | rar                   | Export  | ar                 | Limpiar                                                                                                    |  |
| Hora                | 10-15 10.14.42                                                        |   |               |            | Nom                                           | bre de Di<br>un Logan | isposit | ivo                | Tipo<br>er alspositivo exceaio en innite de velocidad                                                                                             |  |
| 2017-               | 10-15 16:17:12                                                        |   |               |            | Renau                                         | ult Logan             |         |                    | El dispositivo excedió el limite de velocidad                                                                                                    |  |
| 2017-               | 10-15 16:18:13                                                        |   |               |            | Renau                                         | ult Logan             |         |                    | El dispositivo excedió el limite de velocidad                                                                                                    |  |
| 2017-10-15 16:18:42 |                                                                       |   | Renault Logan |            | El dispositivo excedió el limite de velocidad |                       |         |                    |                                                                                                    |  |

## Vista Viajes

En esta sección aparecerá todo el recorrido de su vehículo eso incluye: hora, ubicación, distancia, velocidad y duración.

#### Hacer clic en "Mostrar" para ver el informe del reporte "Viajes".

Podrá exportar a su correo toda la información respecto a rutas, eventos, viajes, paradas, resumen y gráfica en formato Excel.

| Tipo Viajes    | -              | Configurar    | Mostrar      | Exportar Limpiar                                    |           |              |             |          |
|----------------|----------------|---------------|--------------|-----------------------------------------------------|-----------|--------------|-------------|----------|
| Nombre de      | Hora de Inicio | Dirección de  | Hora de Fin  | Dirección de Fin                                    | Distancia | Velocidad pr | Velocidad M | Duración |
| chevrolet pris | 2017-10-06 1   | 1335 Av. Gua  | 2017-10-06 1 | 5430 Av. Javier Prado Este, La Molina, Municipalida | 15.23 KM  | 29.4 KM/H    | 76.0 KM/H   | 0 h 35 m |
| chevrolet pris | 2017-10-12 1   |               | 2017-10-12 2 |                                                     | 22.91 KM  | 22.6 KM/H    | 72.0 KM/H   | 2 h 39 m |
| chevrolet pris | 2017-10-13 1   | 127-137 Jirón | 2017-10-13 1 | 141 Jirón Rio Ica, Cercado de Lima, Municipalidad   | 1.95 KM   | 16.3 KM/H    | 41.0 KM/H   | 0 h 19 m |
| chevrolet pris | 2017-10-16 1   |               | 2017-10-16 1 | 2465 Augusto Durand, San Luis, Municipalidad Me     | 3.32 KM   | 13.3 KM/H    | 41.0 KM/H   | 0 h 39 m |
| chevrolet pris | 2017-10-16 1   | 2466 Augusto  | 2017-10-16 1 | 2014 Av Mariscal Sta Cruz, Cercado de Lima, Muni    | 1.83 KM   | 13.2 KM/H    | 34.0 KM/H   | 0 h 9 m  |
| chevrolet pris | 2017-10-16 1   |               | 2017-10-16 1 |                                                     | 6.32 KM   | 33.1 KM/H    | 72.0 KM/H   | 0 h 33 m |
| chevrolet pris | 2017-10-17 1   | 140 Pje Marc  | 2017-10-17 1 | 944 Jirón Morro Solar, Lima, Municipalidad Metrop   | 0.07 KM   | 4.0 KM/H     | 5.0 KM/H    | 0 h 53 m |
| chevrolet pris | 2017-10-18 0   | 948 Jirón Mor | 2017-10-18 1 | 948 Jirón Morro Solar, Santiago de Surco, Municip   | 0.08 KM   | 3.3 KM/H     | 5.0 KM/H    | 1 h 58 m |

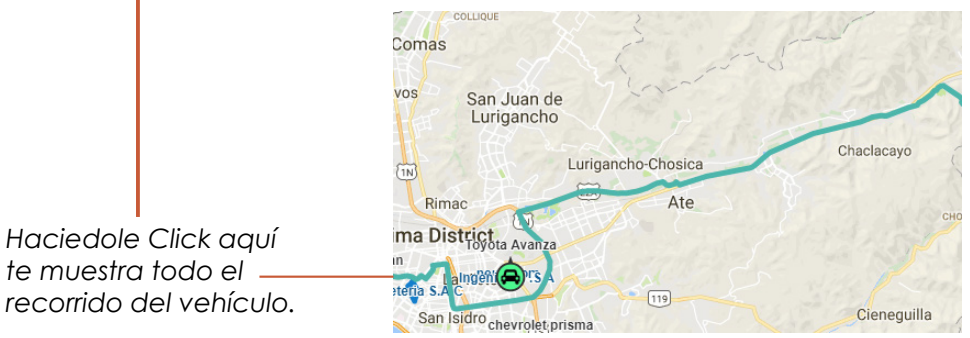

**Q** Calle Augusto Durand 2440 - San Luis, Lima, Perú

**& 948 593 513** / (01) 399 6413

🖬 /satelint

- @ www.satelint.com
- ➡ info@satelint.com

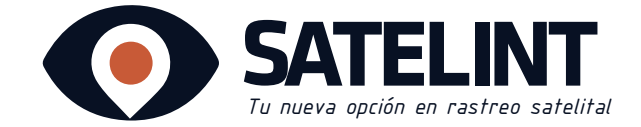

## Vista Paradas

En esta sección aparecerá el nombre del dispositivo, hora inicio, dirección, hora fin, duración, horas del motor, combustible utilizado y drivers (conductores).

|                       | Hacer clic en "Most<br>para ver el informe<br>reporte "Paradas". | Podrá exportar a su c<br>toda la información r<br>a rutas, eventos, viaje<br>resumen y gráfica en | correo<br>especto<br>es, paradas,<br>formato Excel.                                     |           |
|-----------------------|------------------------------------------------------------------|---------------------------------------------------------------------------------------------------|-----------------------------------------------------------------------------------------|-----------|
| Tipo Paradas          | ▼ Configurar                                                     | Mostrar Exportar Limpiar                                                                          |                                                                                         |           |
| Nombre de Dispositivo | Hora de Inicio                                                   | Dirección                                                                                         | Hora de Fin                                                                             | Duración  |
| Renault Logan         | 2017-10-14 12:33:39                                              | Los Cedros, Chaclacayo, Municipalidad Metropolitan                                                | 2017-10-15 13:47:07                                                                     | 25 h 13 m |
| Renault Logan         | 2017-10-15 14:09:38                                              | Los Cedros, Chaclacayo, Municipalidad Metropolitan                                                | 2017-10-15 15:23:10                                                                     | 1 h 13 m  |
| Renault Logan         | 2017-10-15 17:30:13                                              | 925 Escardo, San Miguel, Municipalidad Metropolita                                                | 2017-10-15 18:53:15                                                                     | 1 h 23 m  |
| Renault Logan         | 2017-10-15 19:08:37                                              | 199 Av Brigida Silva de Ochoa, San Miguel, Municipal                                              | 2017-10-16 10:35:06                                                                     | 15 h 26 m |
| Renault Logan         | 2017-10-16 10:40:06                                              |                                                                                                   | 2017-10-16 12:09:39                                                                     | 1 h 29 m  |
|                       | Ho<br>se<br>de                                                   | aciéndole clic aquí<br>muestra la dirección<br>e su vehículo.                                     | Parque de las Leyendas O<br>Huandoy<br>Irsores<br>Bigg p Hoyle<br>Bigg p Hoyle<br>Av La | se pinos  |

## Vista Resumen

En esta sección aparecerá los datos básicos del auto como son : el nombre de dispositivo, distancia, velocidad promedio, horas del motor y combustible utilizado.

| Hacer clic en "M<br>para ver el inforn<br>reporte "Resume | ostrar"<br>ne del<br>n". |                    |                  |             |                       |  |  |
|-----------------------------------------------------------|--------------------------|--------------------|------------------|-------------|-----------------------|--|--|
| Tipo Resumen 💌 Configurar Mostrar Exportar Limpiar        |                          |                    |                  |             |                       |  |  |
| Nombre de Dispositivo                                     | Distancia                | Velocidad promedio | Velocidad Máxima | Horas Motor | Combustible utilizado |  |  |
| chevrolet prisma                                          | 53.11 KM                 | 20.7 KM/H          | 76.0 KM/H        | 0 h 0 m     | 01                    |  |  |

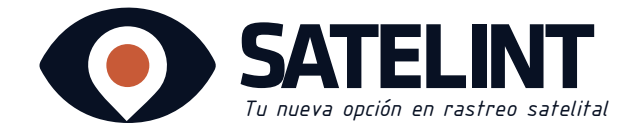

## Vista Gráfica

En esta sección aparecerá la velocidad de manera gráfica, para que se muestre la información debe hacer clic en **"Mostrar".** 

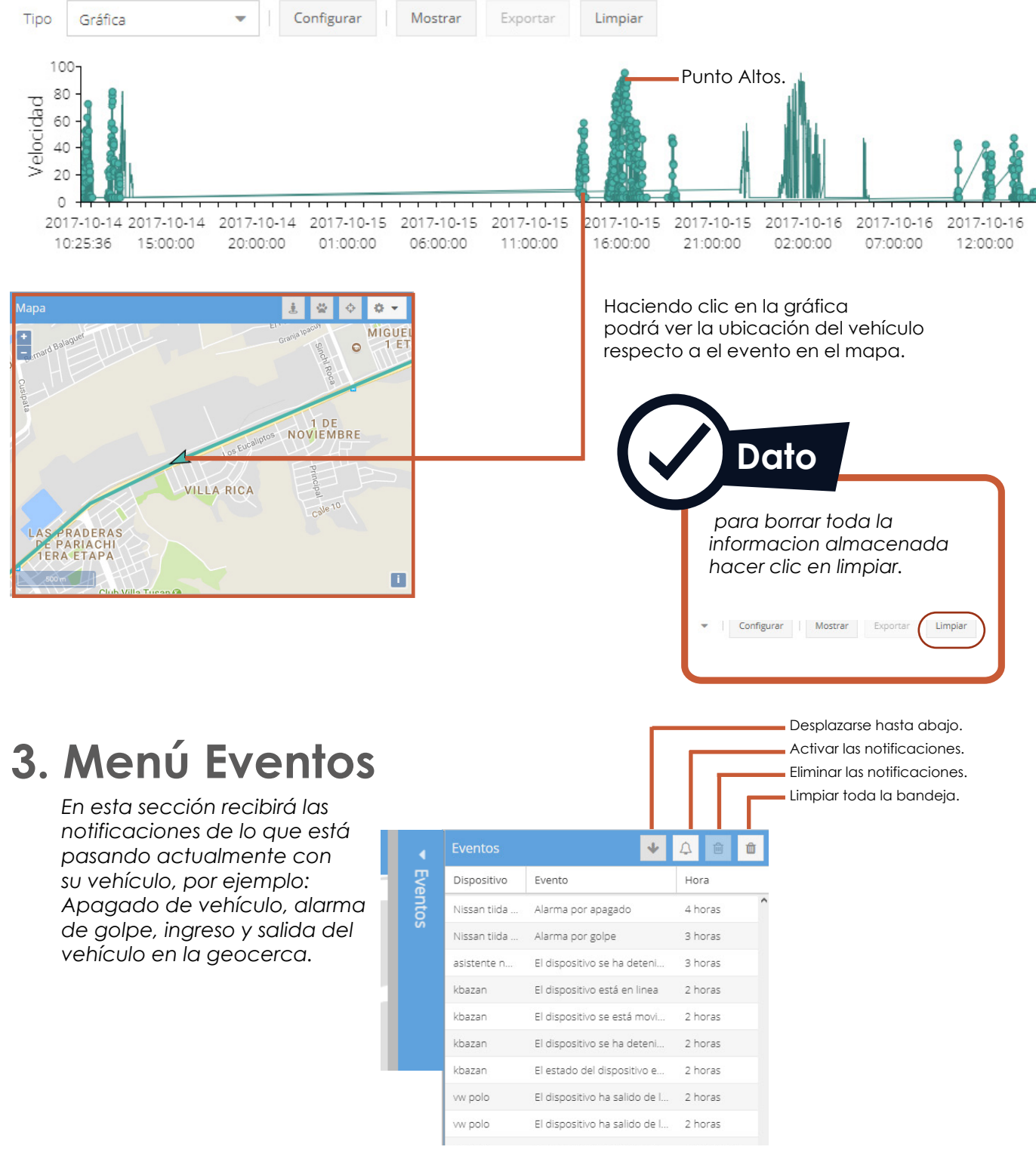

**Q** Calle Augusto Durand 2440 - San Luis, Lima, Perú

**\$ 948 593 513 / (01) 399 6413** 

A /satelint

- @ www.satelint.com
- 🛥 info@satelint.com

DOC1\_JCH\_10/17

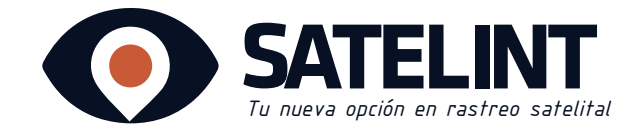

4.Mapa

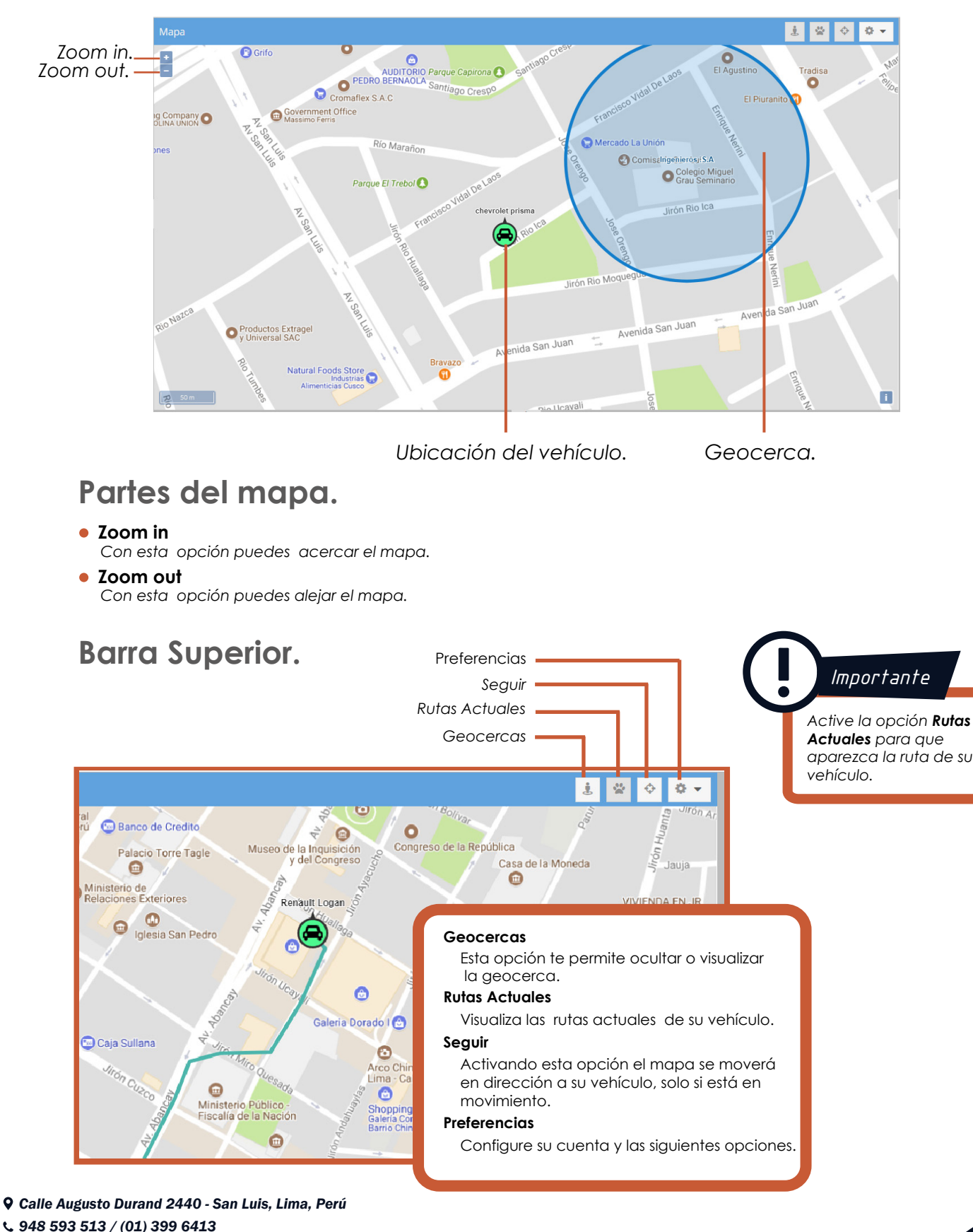

/satelint

### Plataforma virtual /menú /Barra Superior/Preferencias

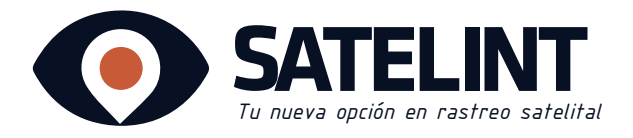

### Barra Superior > Preferencias. 👁 🗸

Configura las siguientes opciones en la barra superior (preferencias) de la plataforma de satelint.

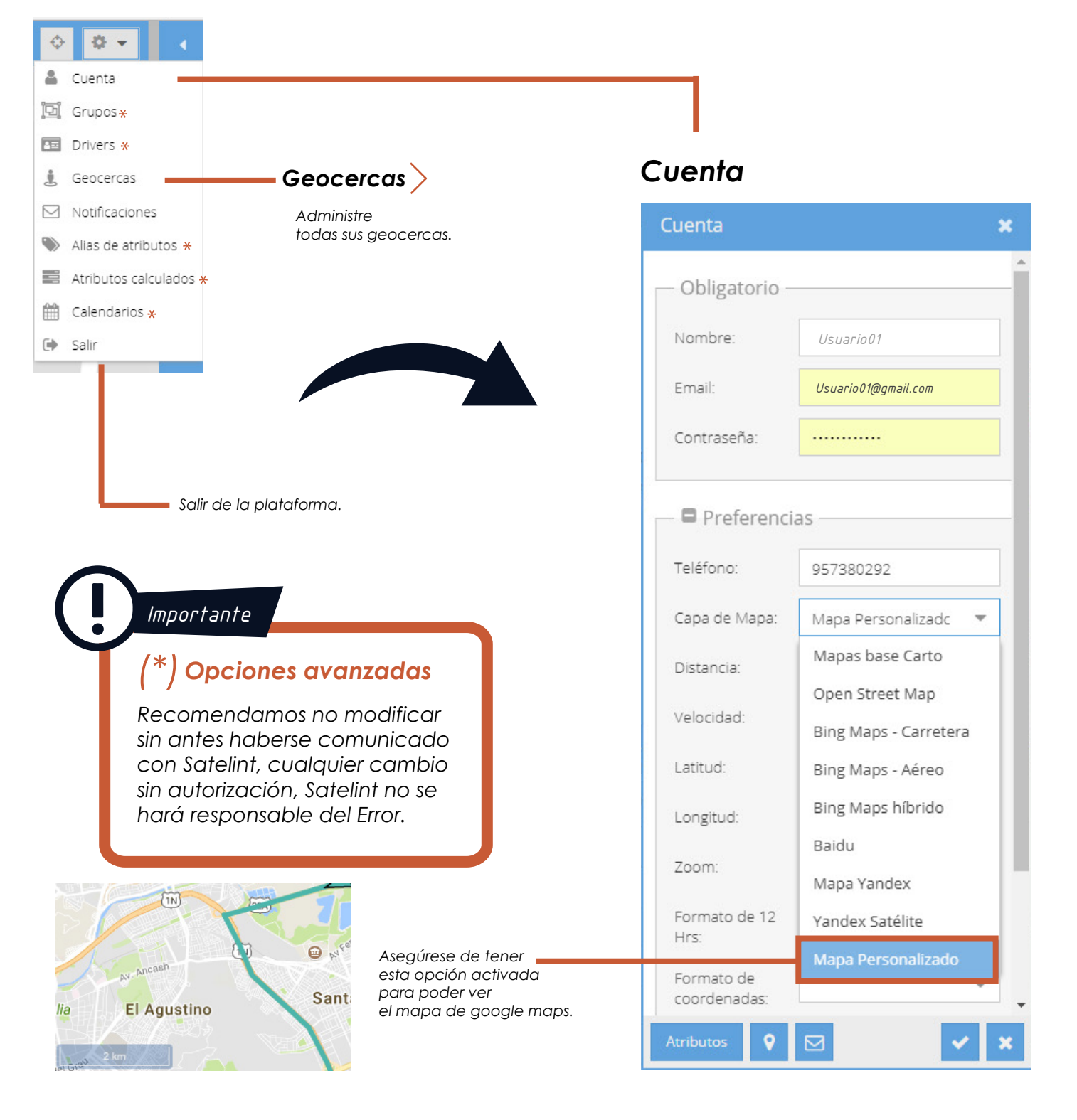

**Q** Calle Augusto Durand 2440 - San Luis, Lima, Perú

**& 948 593 513** / (01) 399 6413

Satelint

www.satelint.com

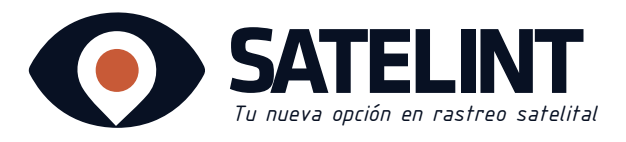

|              | Importante<br>tive presionando sobre<br>cuadros para recibir lo<br>tificaciones de su vehío<br>web, vía email, vía sm | e<br>ns<br>culo<br>is. |
|--------------|----------------------------------------------------------------------------------------------------|------------------------|
| Eventos      | *                                                                                                    | <b>↓ ₪</b>             |
| Dispositivo  | Evento                                                                                                    | Hora                   |
| Toyota Ava   | El estado del dispositivo es                                                                                          | 4 horas                |
| Toyota Ava   | El dispositivo está en linea                                                                                          | 4 horas                |
| chevrolet pr | Alarma por corte de corrien                                                                                           | 3 horas                |
| chevrolet pr | Encendido ON                                                                                                    | 3 horas                |
| chevrolet pr | Alarma por corte de corrien                                                                                           | 3 horas                |
| chevrolet pr | Encendido ON                                                                                                    | 3 horas                |
| chevrolet pr | El dispositivo está fuera de l                                                                                        | 110 minutos            |
| chevrolet pr | El dispositivo está en linea                                                                                          | 110 minutos            |
| chevrolet pr | Alarma por corte de corrien                                                                                           | 33 minutos             |
| chevrolet pr | Alarma por corte de corrien                                                                                           | 32 minutos             |

#### **Notificaciones**

|                            |                          | Notificaciones                                  |           |                   |                                   |                                       |                  |                |     |  |
|----------------------------|--------------------------|-------------------------------------------------|-----------|-------------------|-----------------------------------|---------------------------------------|------------------|----------------|-----|--|
| ortante                    |                          | Tipo de Notificación 🏌                          |           | Envíar vía Web    | E                                 | nvíar vía Email                       |                  | Envíar vía SMS | 5   |  |
|                            |                          | Alarmas                                         |           | V                 |                                   |                                       |                  |                | -   |  |
| presionando sobre          | e                        | Resultado de comando                            |           |                   |                                   | V                                     |                  |                |     |  |
| ciones de su vehíc         | as<br>culo               | Pérdida de combustible                          |           |                   |                                   |                                       |                  | 1              |     |  |
| o, vía email, vía sm       | ns.                      | El dispositivo se está moviendo                 |           | <b>⊠</b>          |                                   | <b>∀</b>                              |                  |                |     |  |
|                            |                          | El dispositivo está fuera de linea              |           |                   |                                   | <b></b> ∠                             |                  |                |     |  |
|                            |                          | El dispositivo está en linea                    |           |                   |                                   | V                                     |                  | V              |     |  |
| de                         |                          | El dispositivo excedió el limite de velocidad   |           |                   |                                   |                                       |                  |                |     |  |
|                            | 4 <b>m m</b>             | El dispositivo se ha detenido                   |           | <b>⊠</b>          |                                   | <b>∀</b>                              |                  | 1              |     |  |
| to                         | Hora                     | El estado del dispositivo es desconocido        |           |                   |                                   |                                       |                  |                |     |  |
| ado del dispositivo es     | 4 horas                  | Driver has changed                              |           |                   |                                   | V                                     |                  |                |     |  |
| positivo está en linea     | 4 horas                  | El dispositivo ha ingresado a la geocerca       |           |                   |                                   |                                       | _                |                | _   |  |
| a por corte de corrien     | 3 horas                  | El dispositivo ha salido de la geocerca         |           |                   |                                   |                                       |                  |                |     |  |
| ndido ON                   | 3 horas                  | Encendido OFF                                   |           |                   | _                                 |                                       | _                |                | - 1 |  |
| a por corte de corrien     | 3 horas                  | Encendido ON                                    |           |                   |                                   |                                       |                  |                |     |  |
|                            | 2 have                   | Requiere mantenimiento                          |           | ĭ<br>S            |                                   |                                       | _                | U              |     |  |
|                            | 3 Horas                  | Mensaje de texto recibido                       | 51100     |                   |                                   |                                       |                  |                |     |  |
| positivo está fuera de l   | 110 minutos              |                                                 |           |                   |                                   |                                       |                  |                |     |  |
| positivo está en linea     | 110 minutos              | enviar vía web                                  |           |                   |                                   |                                       |                  |                |     |  |
| na por corte de corrien    | 33 minutos               | y le llegarán las noti<br>Satelint en la ventar | ficacion  | es de             |                                   |                                       |                  |                |     |  |
| na por corte de corrien    | 32 minutos               |                                                 |           | 03.               |                                   |                                       |                  |                |     |  |
|                            |                          |                                                 | Selecci   | ione<br>vía email |                                   |                                       |                  |                |     |  |
|                            |                          |                                                 | y le lleg | garán las r       | notifica                          | ciones                                |                  |                |     |  |
|                            |                          |                                                 | de Sat    | elint a su        | correo.                           |                                       |                  |                |     |  |
|                            |                          |                                                 |           | → s               | eleccic                           | ne                                    |                  |                |     |  |
|                            |                          |                                                 |           | e                 | nviar <b>v</b>                    | ría sms 🗕                             | otifior          |                |     |  |
| SATE<br>Te deves apoles    |                          |                                                 |           | y<br>a            | le llego<br>le Satel              | int a su ce                           | elular.          | ciones         |     |  |
|                            |                          |                                                 |           |                   |                                   |                                       |                  |                |     |  |
| ESTADO FECHA               | UBICACION                | GOOGLE MAPS                                     |           |                   | <mark>ඵ 925</mark>                | 872 268                               |                  | 前:             |     |  |
| so a geocerca 10-10-       | -12.07438888888888       | <u>)°,</u> <u>-12.074388888888889°,</u>         |           |                   |                                   |                                       | 3 oct. 9:00      | PM             |     |  |
| eurocom 15:32:42           | <u>-76.9978077777778</u> | <u>-76.9978077777778°</u>                       |           | - E               | Renault Log                       | an ha salido de                       | la geocer        | rca            |     |  |
|                            |                          |                                                 |           |                   | 07:23:32 Ut                       | pic: 135 Av del P                     | ac?fico,         | -              |     |  |
|                            |                          |                                                 |           |                   | San Miguel,<br>Metropolita        | , Municipalidad                       | htto://          |                |     |  |
|                            |                          |                                                 |           |                   | maps.googl                        | e.es/?                                |                  |                |     |  |
| Este email fue envi        | iado automaticam         | ente.                                           |           |                   | q=-12.08389<br>44444&z=16         | <u>1666666668,-7</u>                  | 1.09011444       | 14             |     |  |
|                            |                          |                                                 |           |                   |                                   |                                       | 4 oct. 7:23      | AM             |     |  |
| cataliat com l Emailtinfo@ | satolint com l Toláfono: | 0/8 503 513                                     |           |                   | Renault Log                       | an ha entrado d                       | a la             |                |     |  |
|                            |                          |                                                 |           |                   | 9eocerca ca<br><u>04-10-201</u> 7 | sa Ingenieros Gal<br>08:33:38 Ubic: 1 | vez el<br>200 Av |                |     |  |
|                            |                          |                                                 |           |                   | Brigida Silv                      | a de Ochoa, Sar                       | Miguel.          |                |     |  |

Municipalidad Metropolitana de Lima, PE http://maps.google.es/? q=-12.0824055555555557,-77.089047222

Ο

4 oct. 8:33 AM

Q

22222&z=16

ngresar mensaje

 $\triangleleft$ 

**Q** Calle Augusto Durand 2440 - San Luis, Lima, Perú

**v** 948 593 513 / (01) 399 6413

VEHICULO

vw polo

ESTADO

Ingreso a geocerca

cercanias a

neurocom

satelint

@ www.satelint.com

➡ info@satelint.com

D0C1\_JCH\_10/17

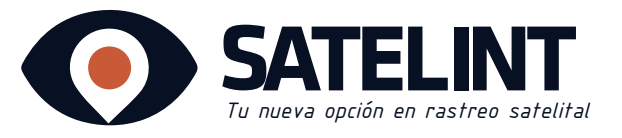

## ¿Qué es Geocerca?

Una Geocerca es un perímetro virtual en el mapa, Satelint puede determinar si su vehículo está dentro o fuera del perímetro determinado (Geocerca), así como notificarle cuando un dispositivo entra o sale d de la geocerca.

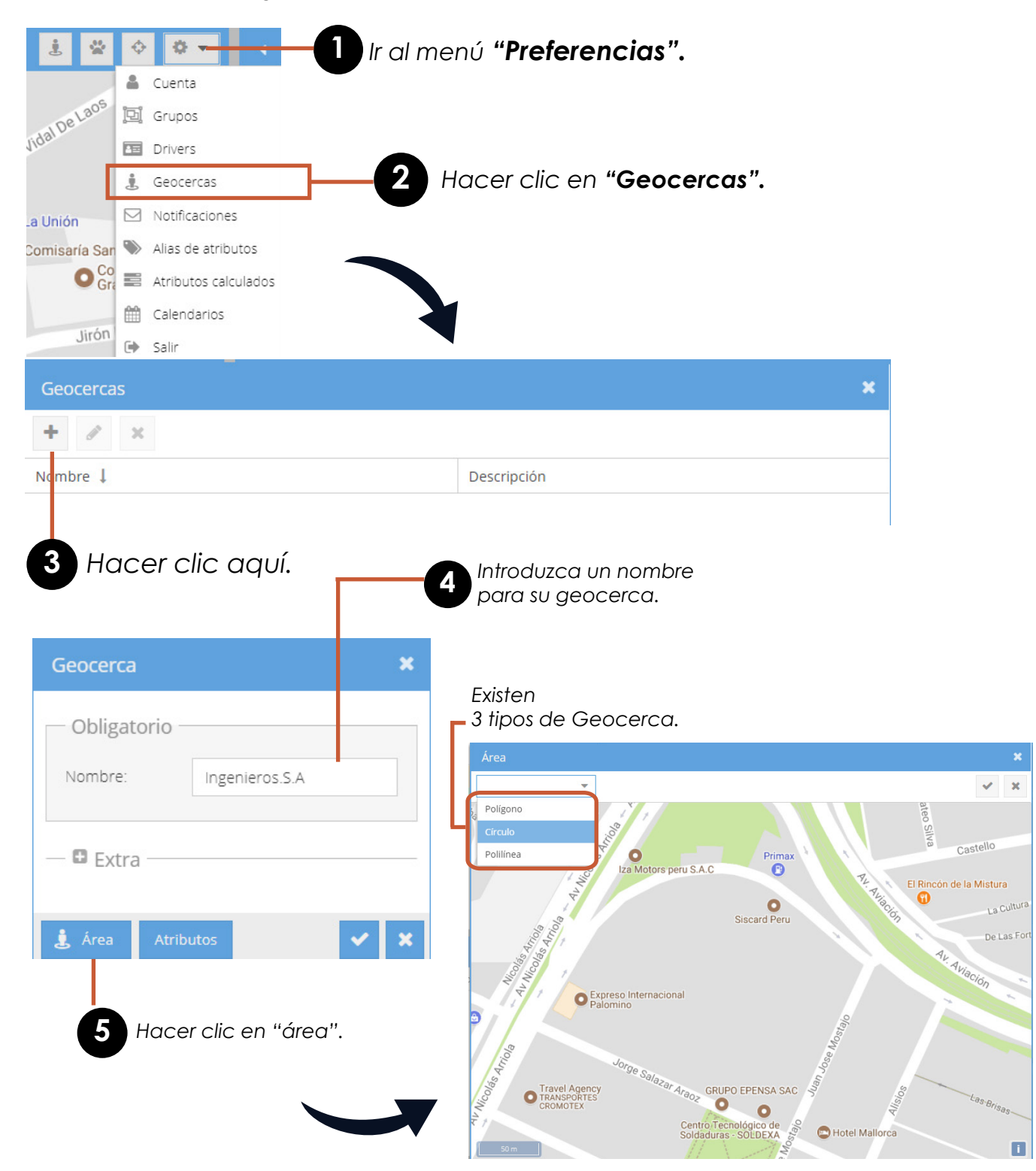

**Q** Calle Augusto Durand 2440 - San Luis, Lima, Perú

- **& 948 593 513** / (01) 399 6413
- 🖬 /satelint
- @ www.satelint.com
- 🛥 info@satelint.com

## Geocerca/Circular

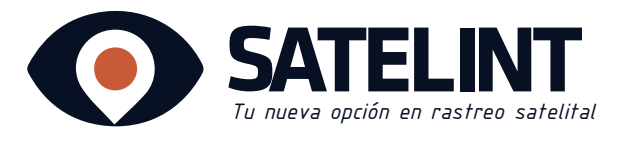

## Geocerca Circular

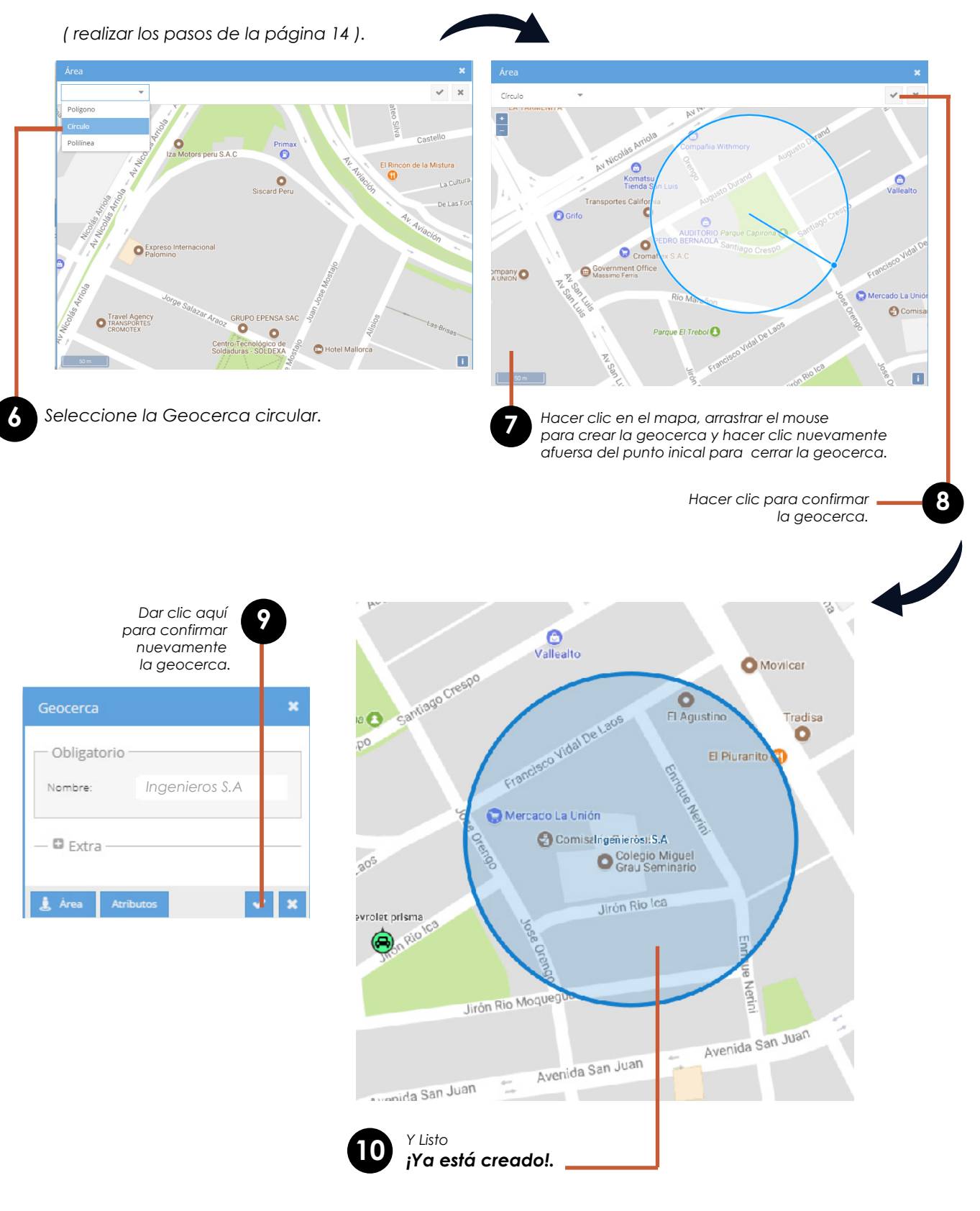

**Q** Calle Augusto Durand 2440 - San Luis, Lima, Perú

- **& 948 593 513** / (01) 399 6413
- Satelint
- @ www.satelint.com
- ➡ info@satelint.com

## Geocerca/Poligonal

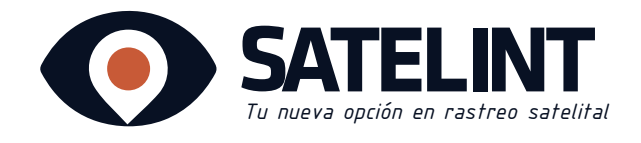

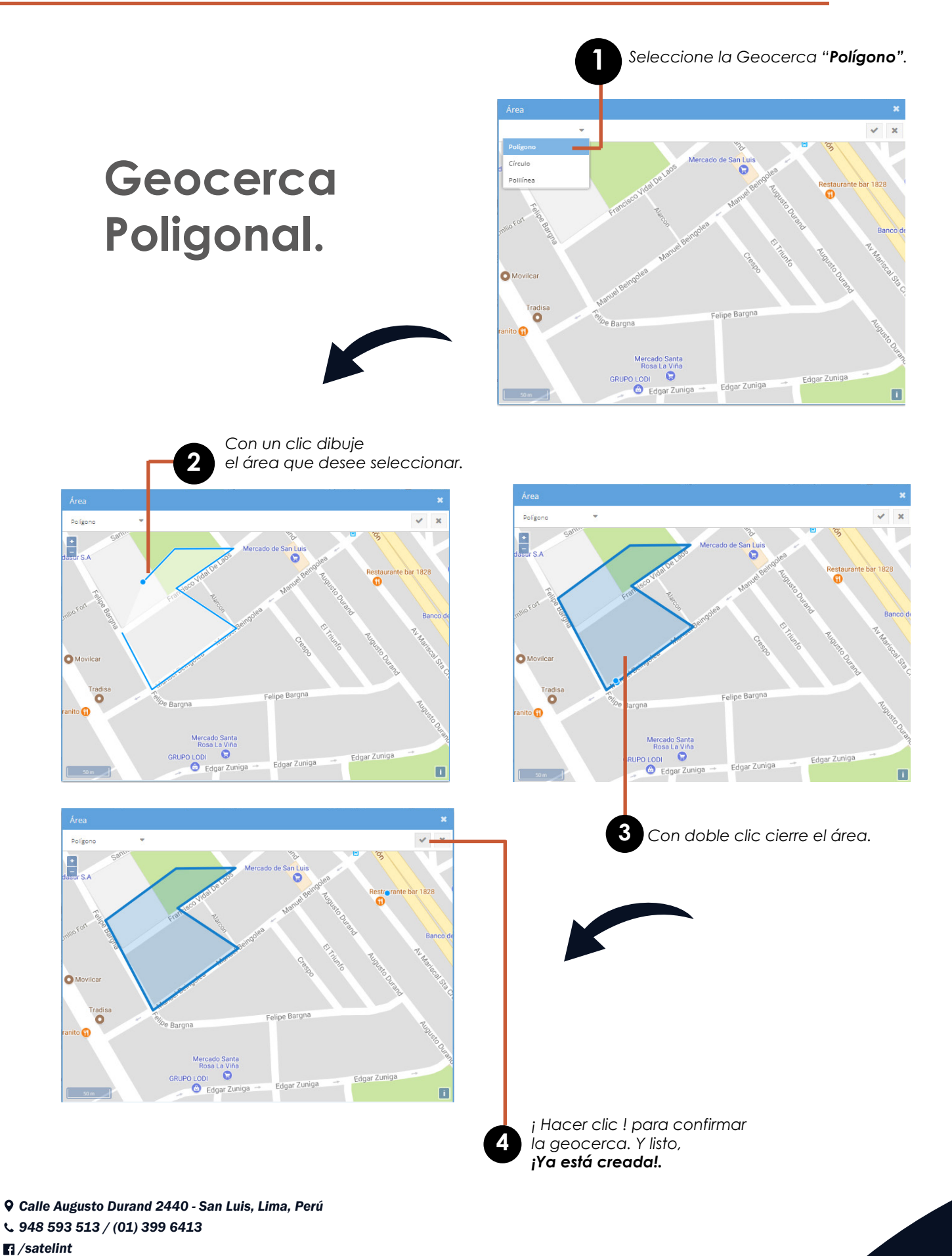

D0C1\_JCH\_10/17

⊕ www.satelint.com
 info@satelint.com

## Geocerca/Polilinea

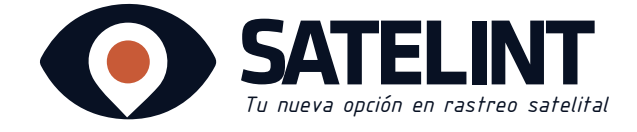

## Polilinea

| Hacer clic en "añadir".                                                                                                    |                                                                                                    |
|----------------------------------------------------------------------------------------------------|----------------------------------------------------------------------------------------------------|
| ( eocercas                                                                                                    | ×                                                                                                    |
| + / ×                                                                                                    |                                                                                                    |
| Nombre Descripción                                                                                                    |                                                                                                    |
| Ingenieros S.A                                                                                                    |                                                                                                    |
| Geocerca ×<br>Obligatorio<br>Nombre: MI Distrito<br>Extra<br>Extra<br>Arabutos × ×                                                                                                    | <ul> <li>2 Escriba un nombre para su geocerca.</li> <li>Ejemplo:</li> <li>Mi Distrito</li> <li>Taller</li> <li>Laboratorio</li> <li>Cabaña</li> </ul>               |
| Seleccione la geocerca polilínea.                                                                                                    | 3 "Dar click en área"<br>Dar clic en el mapa para iniciar la selección<br>y otro para seguir delimitando, así sucesiva-<br>mente hasta crear una ruta en el mapa al |
| Área X<br>Polígono Andréa Andréa | Area X<br>Polifinea X                                                                                                    |
| Creuls Creuls Collines Colline   | Rimac                                                                                                    |

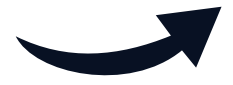

**Q** Calle Augusto Durand 2440 - San Luis, Lima, Perú

**& 948 593 513** / (01) 399 6413

satelint

@ www.satelint.com

➡ info@satelint.com

D0C1\_JCH\_10/17

## Geocerca/Polilinea

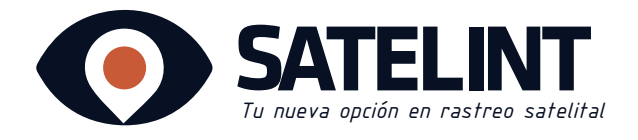

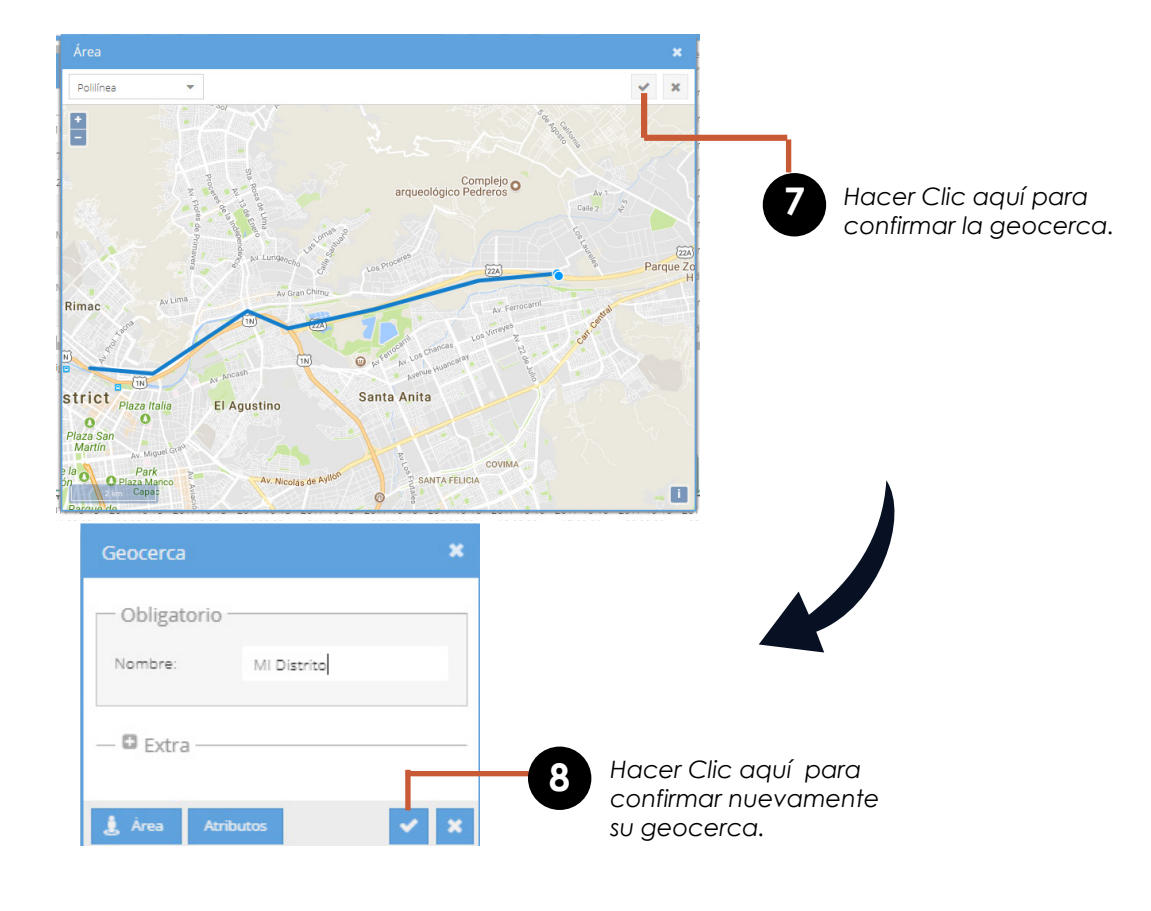

### Acerca de las Geocercas

Podrá generar perímetros de circulación a sus vehículos ya sea para delimitar una zona en la cual debe circular o bien, delimitar una zona en al cual no debe circular, si alguna alerta es activada, recibirá un informe directamente a tu celular y correo electrónico. (ver página 12 para la activación de notificaciones vía SMS y vía e-mail).

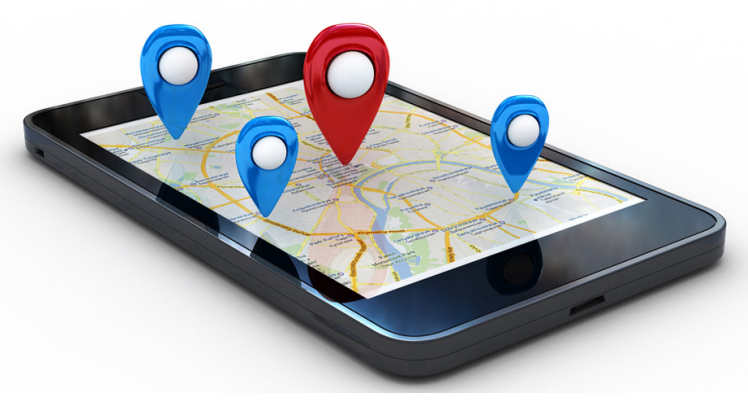

♥ Calle Augusto Durand 2440 - San Luis, Lima, Perú
 ♥ 948 593 513 / (01) 399 6413
 ♥ /satelint
 ♥ www.satelint.com
 ♥ info@satelint.com

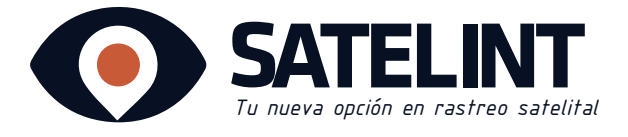

## Descarga la App en tu móvil desde Play Store

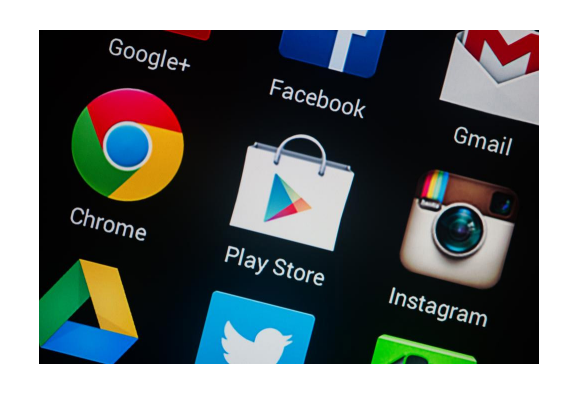

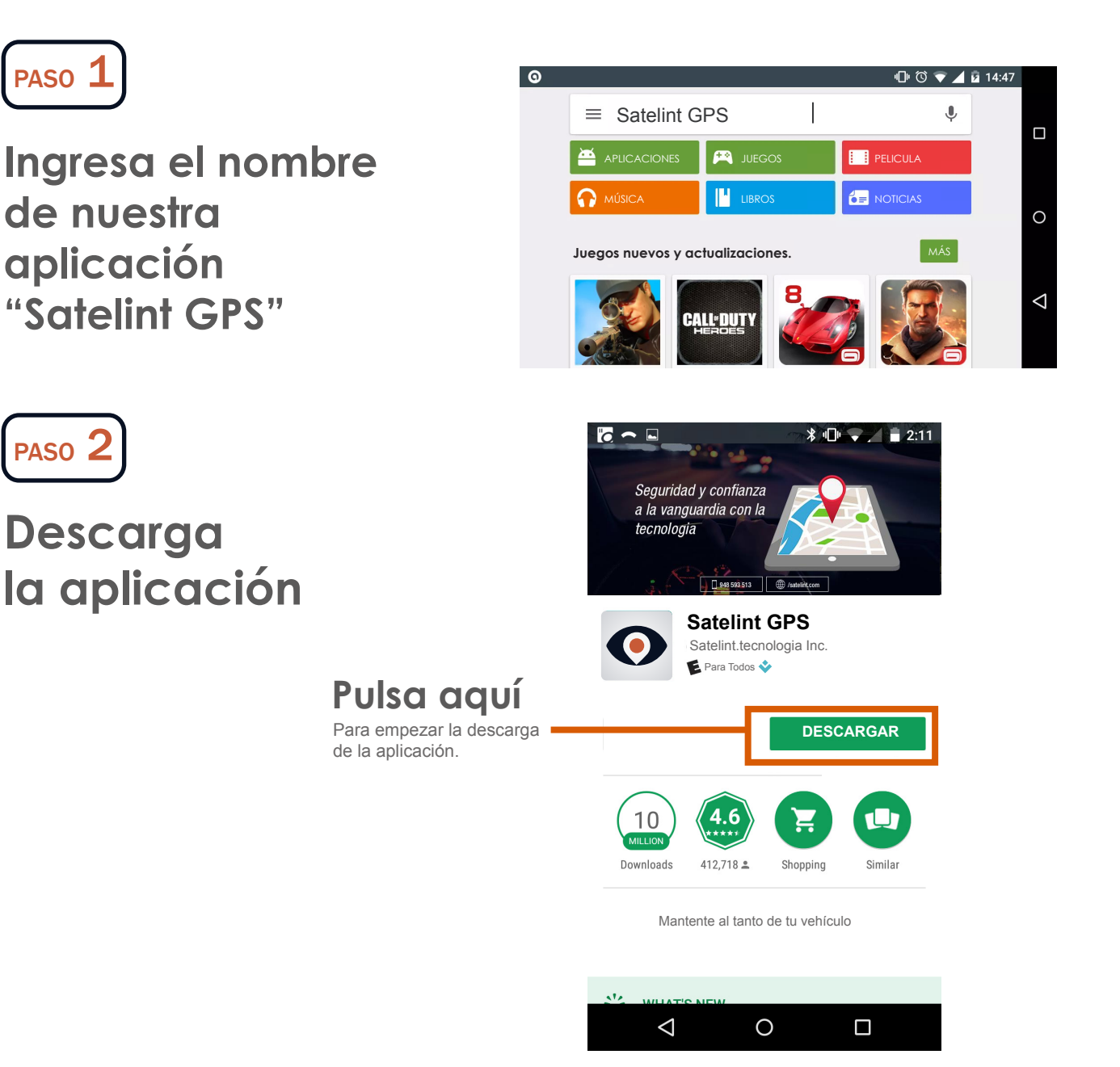

**Q** Calle Augusto Durand 2440 - San Luis, Lima, Perú

**& 948 593 513** / (01) 399 6413

satelint

www.satelint.com

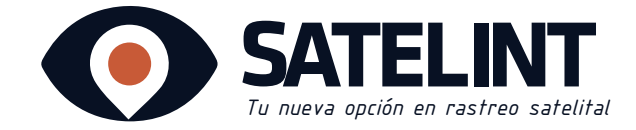

## Conociendo la plataforma...

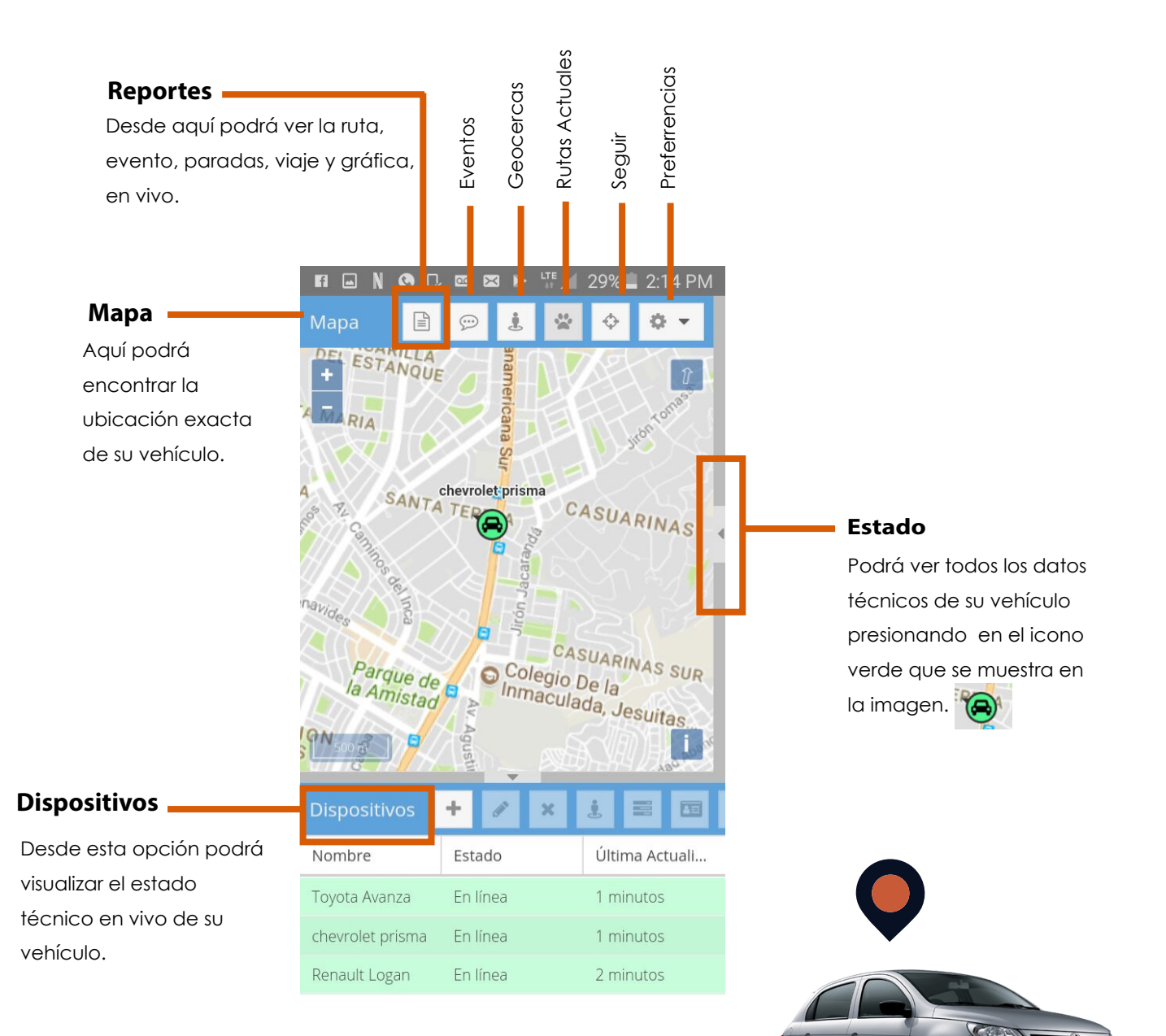

D0C1\_JCH\_10/17

**Q** Calle Augusto Durand 2440 - San Luis, Lima, Perú

- **&** 948 593 513 / (01) 399 6413
- Satelint
- www.satelint.com
- 🛥 info@satelint.com

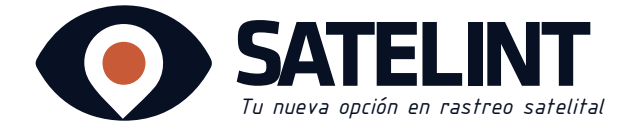

## 1. Menú Dispositivos y Estados

|                 | 🚥 🔀 🕨 👯         | 29% 📕 2:15 PM  |             |          |            |                                                                           |
|-----------------|-----------------|----------------|-------------|----------|------------|---------------------------------------------------------------------------|
| Mapa 🖹          | Estado          |                | Estado      |          |            |                                                                           |
| +H î            | Parámetro 🏌     | Valor          | Podrá ver   | todos la | S          |                                                                           |
| -               | Altitud         | 0              | datos téci  | nicos de | s SU       |                                                                           |
| Pana            | Curso           | W              | sobre el ic | cono ver | nuo<br>de. | <b>A</b>                                                                  |
|                 | Dirección       | 952 Jirón Morr |             |          | 0.01       |                                                                           |
| ana s           | Distancia       | 0.01 KM        |             |          |            |                                                                           |
| chevroletprisma | Distancia total | 595.56 KM      |             |          |            |                                                                           |
| A 75 🚗          | Hora            | 2017-10-19 08  |             | Г        |            | Agregar:                                                                  |
|                 | Latitud         | -12.121407°    |             |          | +          | le permitirá agregar un dispositivo de rastreo                            |
| Lago            | Longitud        | -76.977433°    |             |          |            | según sea su flota.                                                       |
|                 | Movimiento      | Sí             |             |          | Can b      | Editar.<br>Permitirá editar el nombre del vehículo                        |
| e Colegio       | Precisión       | 0.00 KM        |             | -        |            |                                                                           |
| d A minacu      | Protocolo       | gt06           |             |          | ×          | Eliminar:<br>Elimina los dispositivos GPS de los vehículos                |
| Igusti          | Satélites       | 10             |             |          |            | en la plataforma, recomendamos no                                         |
| nRos            | Velocidad       | 4.0 KM/H       |             | _        |            | acceder a esta opcion.                                                    |
| source i        | Válida          | Sí             |             |          |            | Geocercas:                                                                |
| SAN TA          |                 |                |             |          |            | eliminar sus geocercas.<br>(Ver página 13 para la creación de geocercas). |
| Dispositivos    |                 |                |             | _ L      |            |                                                                           |

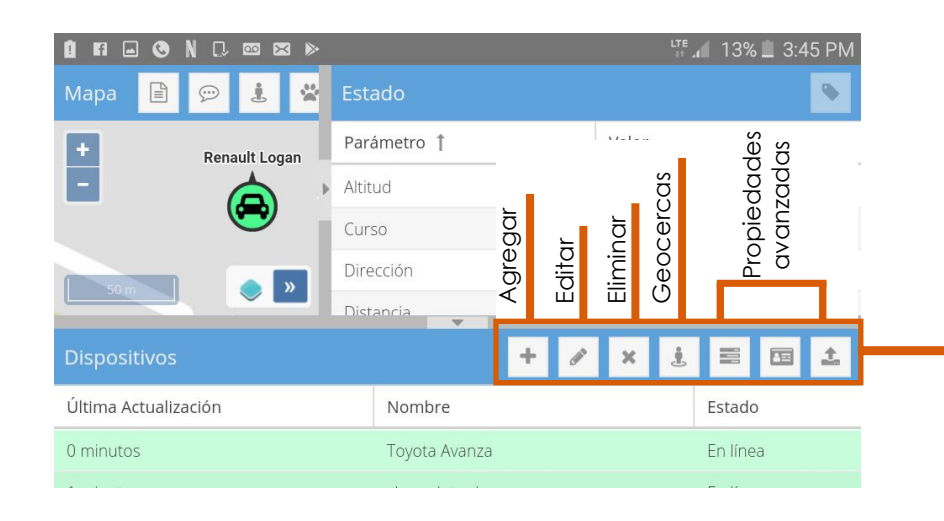

**Q** Calle Augusto Durand 2440 - San Luis, Lima, Perú

**& 948 593 513** / (01) 399 6413

satelint

@ www.satelint.com

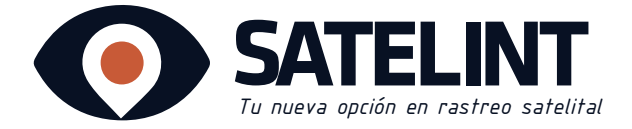

## 1. Menú Reportes

Desde este Menú podra ver toda la información de su vehículo con respecto a la ruta, eventos, viajes, paradas, resumen y gráfica.

## ¿Cómo ingresar a los reportes?

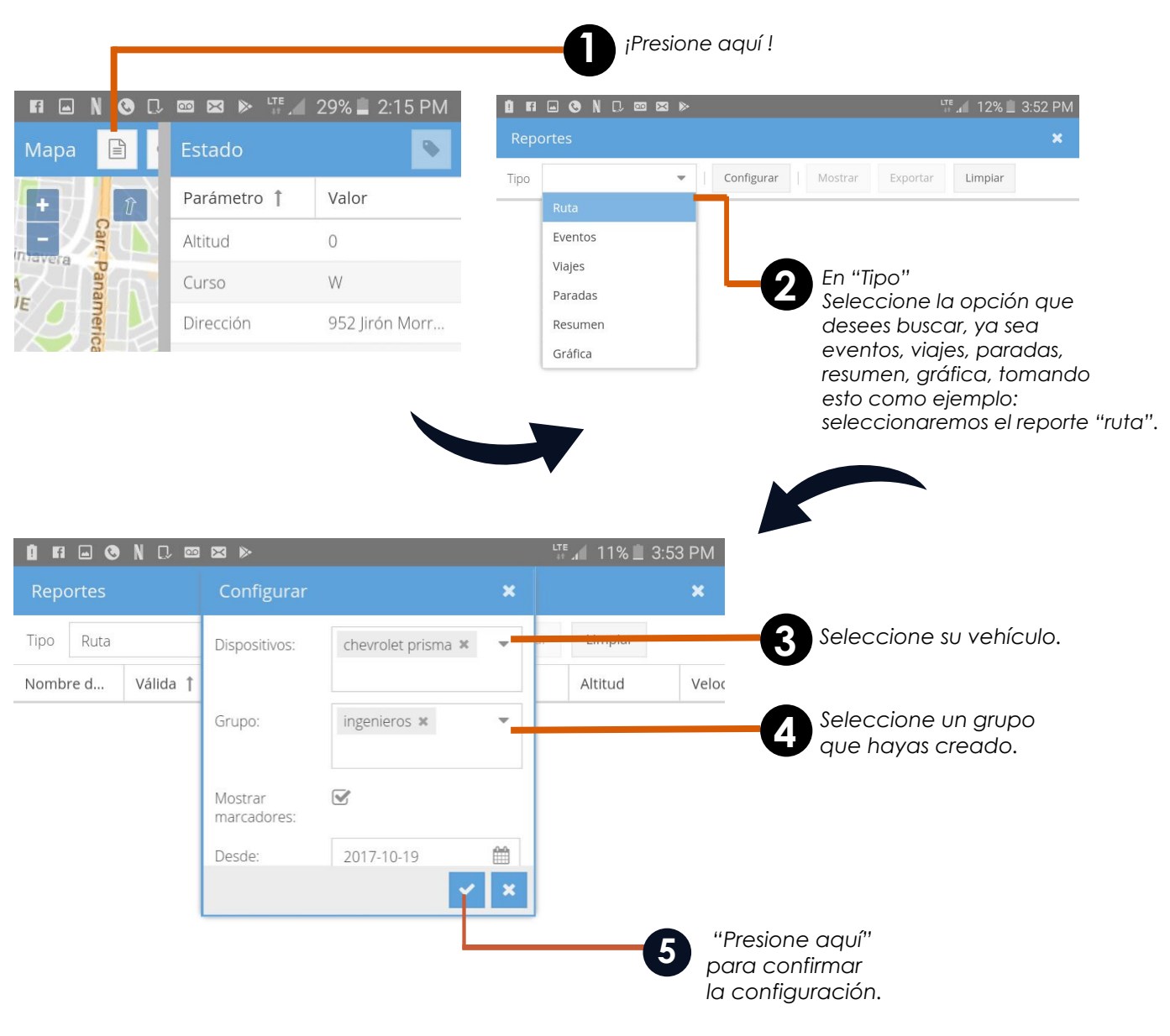

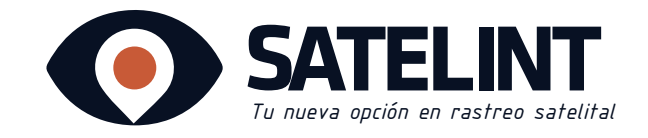

Podrá exportar a su correo toda la información respecto a rutas, eventos, viajes, paradas, resumen y gráfica en fomato Excel.

|              |           | 6 en "                       | Mostrar"    |             |         |        |
|--------------|-----------|------------------------------|-------------|-------------|---------|--------|
|              | ) N D 🚥 🖂 | ⊳                            |             |             | 11% 🗋 3 | :55 PM |
| Reportes     |           |                              |             |             |         | ×      |
| Tipo Ruta    |           | <ul> <li>Configur</li> </ul> | ar Mostra   | ar Exportar | Limpiar |        |
| Nombre d     | Válida 🏌  | Hora                         | Latitud     | Longitud    | Altitud | Veloc  |
| chevrolet pr | No        | 2017-10-16                   | -12.073700° | -77.000336° | 0       | 0.0 K  |
| chevrolet pr | Sí        | 2017-10-12                   | -12.071781° | -76.957061° | 0       | 3.0 K  |
| chevrolet pr | Sí        | 2017-10-12                   | -12.071731° | -76.956951° | 0       | 10.0   |
| chevrolet pr | Sí        | 2017-10-12                   | -12.071556° | -76.956536° | 0       | 25.0   |
| chevrolet pr | Sí        | 2017-10-12                   | -12.071214° | -76.955806° | 0       | 34.0   |
| chevrolet pr | Sí        | 2017-10-12                   | -12.070935° | -76.955018° | 0       | 32.0   |
|              | Podrá ver | la ruta                      |             | 700514000   | ~       |        |

pulsa aquí

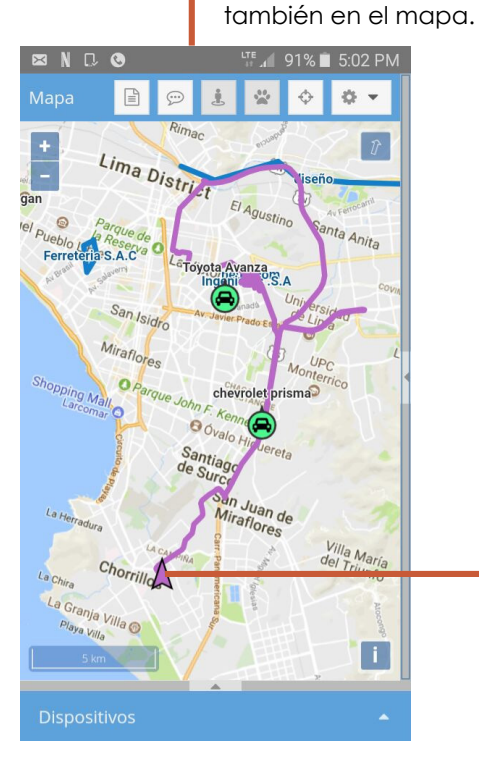

Vista Rutas

Sé podrá visualizar en el mapa la ruta de su vehículo desde la fecha ya preestablecida.

Exportar

Haciendo clic en la flecha se mostrará el estado de su vehículo en el momento y lugar que paso el evento.

**Q** Calle Augusto Durand 2440 - San Luis, Lima, Perú

**& 948 593 513** / (01) 399 6413

satelint

www.satelint.com

🛥 info@satelint.com

D0C1\_JCH\_10/17

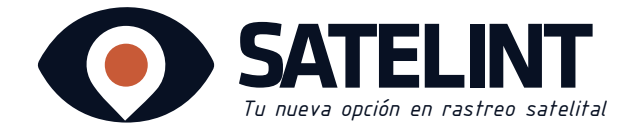

## Vista Eventos

Sé podrá visualizar los eventos de tu auto como por ejemplo, cuando excede él limite de velocidad, si está en linea o fuera de linea.

|                   | Po<br>Hacer clic en "mostrar"<br>para ver el informe del<br>reporte "evento". |                             |          | odrá exportar a su correo<br>oda la información respecto<br>rutas, eventos, viajes, paradas,<br>esumen y gráfica en formato Excel |  |  |
|-------------------|-------------------------------------------------------------------------------|-----------------------------|----------|----------------------------------------------------------------------------------------------------|--|--|
| 1 FI 🖬 🕲 N 🗆      | . 🔤 🗷 🕨                                                                       |                             |          | 6% 📕 4:21 PM                                                                                                    |  |  |
| Reportes          |                                                                               |                             |          | ×                                                                                                    |  |  |
| Tipo Eventos      | Cont                                                                          | figurar Mostrar             | Exportar | Limpiar                                                                                                    |  |  |
| Hora              | Nombre de Disp                                                                | Тіро                        |          | Geocerca                                                                                                    |  |  |
| 2017-10-12 18:14: | chevrolet prisma                                                              | El dispositivo está en line | ea       |                                                                                                    |  |  |
| 2017-10-12 18:16: | chevrolet prisma                                                              | El dispositivo se está mo   | viendo   |                                                                                                    |  |  |
| 2017-10-12 18:16: | chevrolet prisma                                                              | El dispositivo está fuera   | de linea |                                                                                                    |  |  |
| 2017-10-12 18:20: | chevrolet prisma                                                              | El dispositivo está en line | ea       |                                                                                                    |  |  |
| 2017-10-12 18:22: | chevrolet prisma                                                              | El dispositivo está fuera   | de linea |                                                                                                    |  |  |
| 2017-10-12 18:31: | chevrolet prisma                                                              | El dispositivo está en line | ea       |                                                                                                    |  |  |

## Vista Viajes

En esta sección aparecerá Todo el recorrido de su vehículo eso incluye, hora, ubicación, distancia, velocidad y duración.

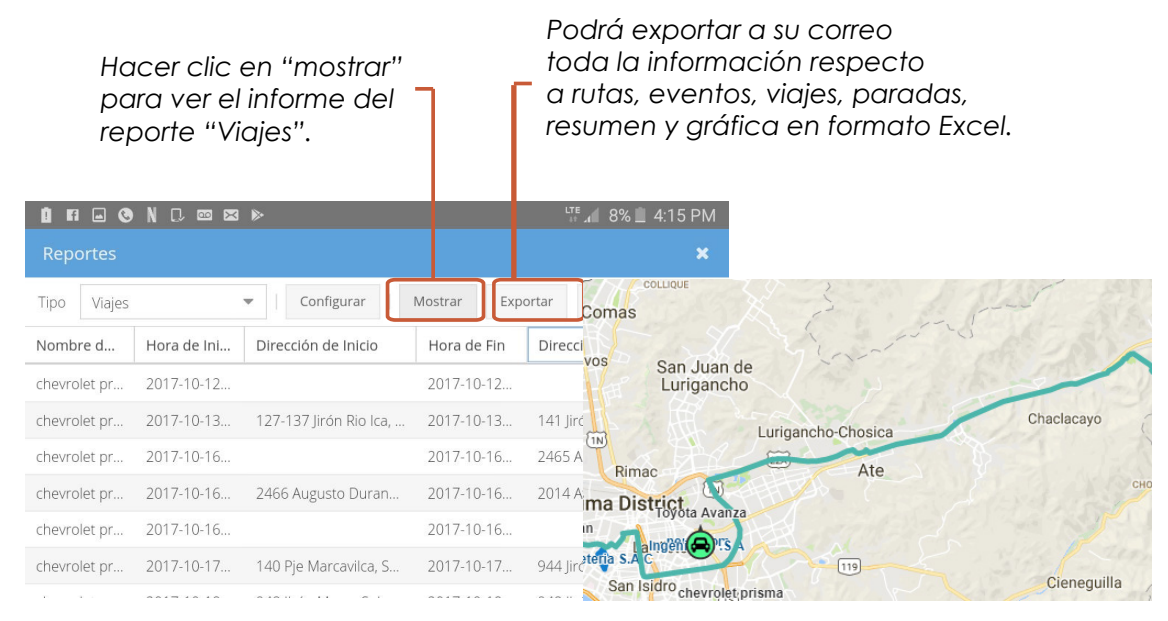

- **& 948 593 513** / (01) 399 6413
- A /satelint
- @ www.satelint.com
- ➡ info@satelint.com

D0C1\_JCH\_10/17

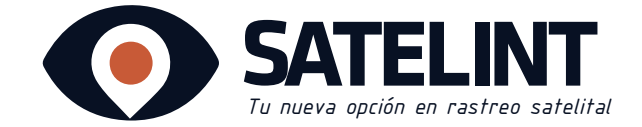

## Vista Paradas

En esta sección aparecerá el nombre del dispositivo, hora Inicio, dirección, hora fin, duración, horas del motor, combustible utilizado y drivers (conductores).

| Pulsa aquí en "mostrar"<br>para ver el informe del<br>reporte "Paradas". |             |                          |                      | P<br>to<br>a<br>re | odrá expo<br>oda la info<br>1 rutas, eve<br>esumen y g | rtar a<br>rmaci<br>ntos,<br>gráfico | su correo<br>ión respecto<br>viajes, paradas,<br>a en fomato Excel. |
|--------------------------------------------------------------------------|-------------|--------------------------|----------------------|--------------------|--------------------------------------------------------|-------------------------------------|---------------------------------------------------------------------|
| 1 Fi 🖬 🕲                                                                 | N믽ᢁ≍        | ⊳                        |                      |                    | ute 🔏 8% 📕 4:11                                        | 5 PM                                |                                                                     |
| Tipo Parada                                                              | as          | Configur                 | ar Mostra            | ar Exportar        | Limpiar                                                |                                     |                                                                     |
| Nombre d                                                                 | Hora de Ini | Dirección                | Hora de Fin          | Duración           | Horas Motor                                            | Coml                                |                                                                     |
| chevrolet pr                                                             | 2017-10-12  |                          | 2017-10-13           | 20 h 36 m          | 0 h 0 m                                                | 01                                  |                                                                     |
| chevrolet pr                                                             | 2017-10-13  | 141 Jirón Ri             | 2017-10-16           | 66 h 19 m          | 0 h 0 m                                                | 01                                  |                                                                     |
| chevrolet pr                                                             | 2017-10-16  | 2465 Augus               | 2017-10-16           | 0 h 9 m            | 0 h 0 m                                                | 01                                  |                                                                     |
| chevrolet pr                                                             | 2017-10-16  | 2014 Av Ma               | 2017-10-16           | 1 h 11 m           | 0 h 0 m                                                | 01                                  |                                                                     |
| chevrolet pr                                                             | 2017-10-16  |                          | 2017-10-17           | 21 h 31 m          | 0 1- B AV. V                                           | enezucia                            | Alamos g                                                            |
| chevrolet pr                                                             | 2017-10-17  | 944 Jirón M              | 2017-10-18           | 18 h 31 m          | 0 h Amsterda                                           | m                                   | 人日亮                                                                 |
| 10 a s                                                                   |             | Pulsa aqu                |                      | ~~                 | Ince Husi                                              | Parque                              | e de las Leyendas 🛛                                                 |
|                                                                          |             | se muestro<br>de su vehi | a la direc<br>ículo. | ción               | Av de los Preco                                        | sidoro Suarez<br>Av Rafael Escor    | S Heolio Unanue<br>J Hoyle<br>Intieuyo                              |

## Vista Resumen.

En esta sección aparecerá los datos básicos del auto como son : el nombre de dispositivo, distancia, velocidad promedio, horas del motor, combustible utilizado.

|               | Hace<br>para<br>repor | r clic en "m<br>ver el inforn<br>te "Resume | ostrar"<br>ne del<br>m". |          |                      |          |
|---------------|-----------------------|---------------------------------------------|--------------------------|----------|----------------------|----------|
| 🚺 FI 🖃 🕲      | N C. 🚥 🗷 🕨            |                                             |                          |          | <sup>те</sup> л 6% 🖠 | 4:22 PM  |
| Reportes      |                       |                                             |                          |          |                      | ×        |
| Tipo Resum    | en 🔻                  | Configurar                                  | Mostrar                  | Exportar | Limpiar              |          |
| Nombre de     | Distancia             | Velocidad pr                                | Velocidad M              | Horas Mo | tor Con              | nbustibl |
| chevrolet pri | 37.01 KM              | 19.3 KM/H                                   | 72.0 KM/H                | 0 h 0 m  | 01                   |          |

**Q** Calle Augusto Durand 2440 - San Luis, Lima, Perú

**& 948 593 513** / (01) 399 6413

satelint

- www.satelint.com
- ➡ info@satelint.com

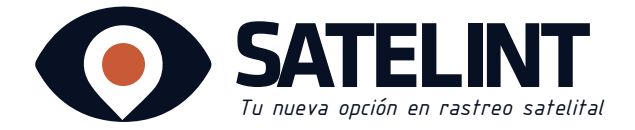

## Vista Gráfica

➡ info@satelint.com

En esta sección aparecerá la velocidad de manera gráfica, para que se muestre la información hacer clic en **"mostrar".** 

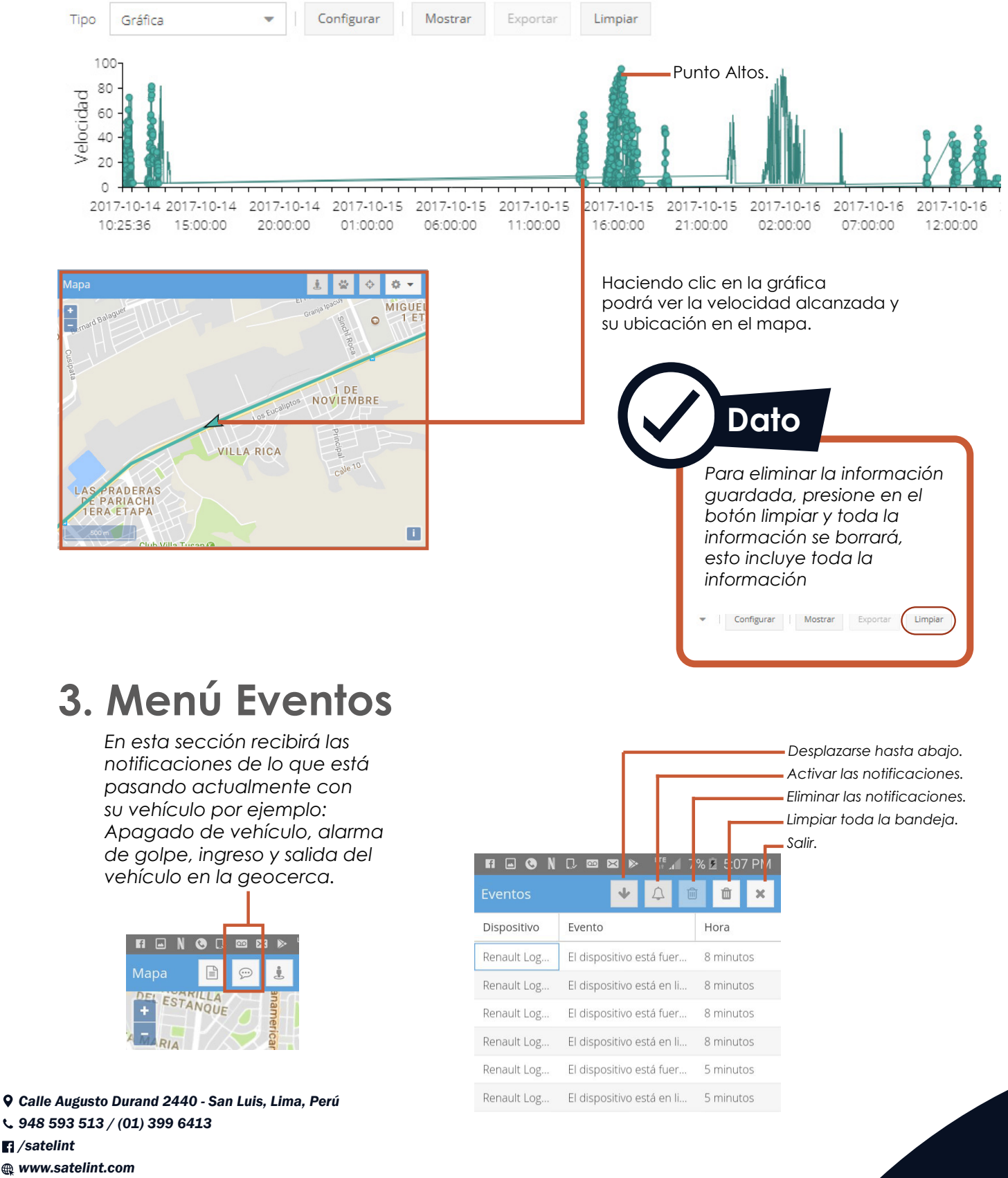

26

## Plataforma virtual / menú / Mapa

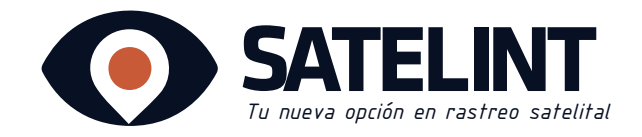

Cuenta

## 4.Mapa

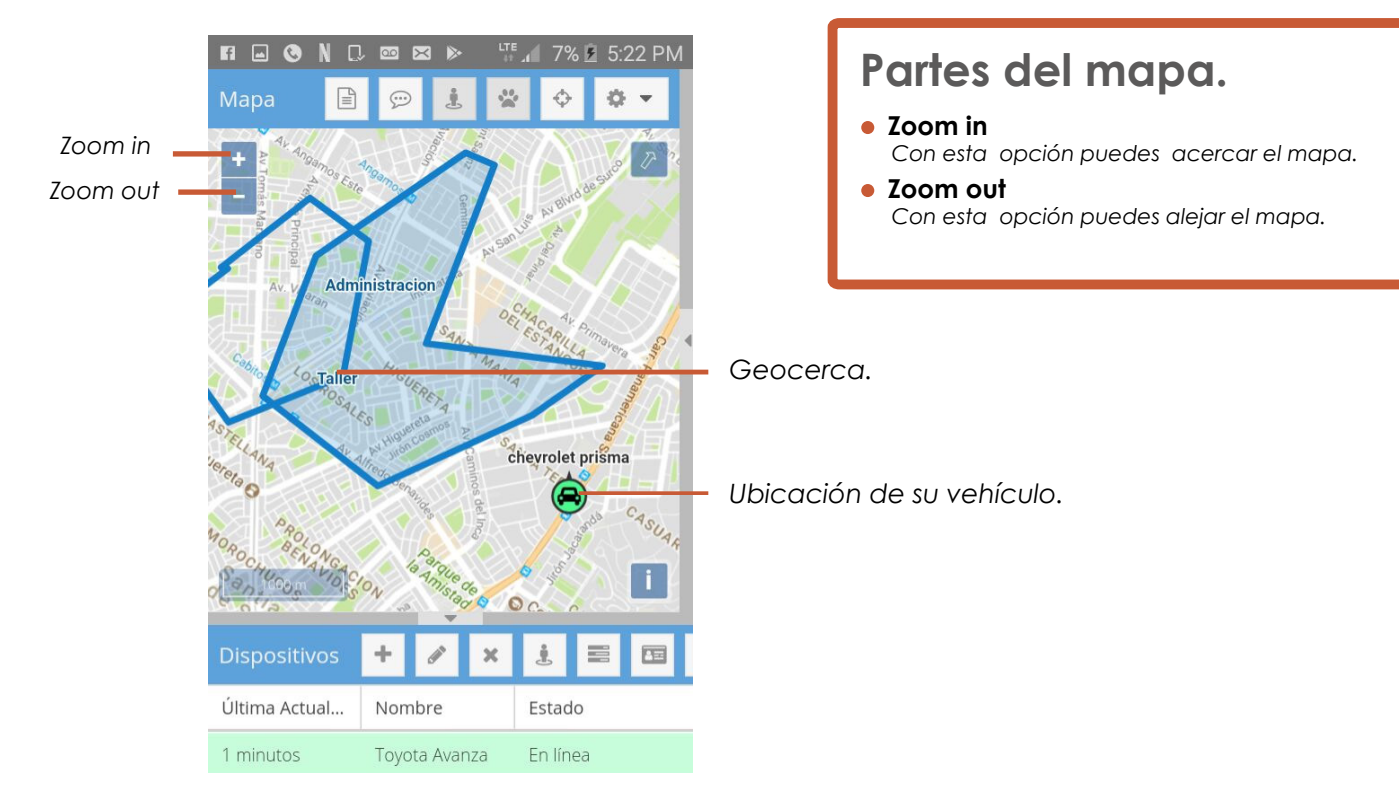

### Barra Superior > Preferencias.

|                                                     |                                                                                                    |                                                          | •               | × A 🎽 🎽                                                             |                                                         | .🖌 100% 🗎 9:5   |
|-----------------------------------------------------|----------------------------------------------------------------------------------------------------|----------------------------------------------------------|-----------------|---------------------------------------------------------------------|---------------------------------------------------------|-----------------|
| Mapa 🖹 💬 遵 📽                                        | •                                                                                                    |                                                          | Ma              | apa 🗎                                                               | 💬 🤳                                                     | * 🗘 🗘           |
| Dispositivos +                                      | Cuenta<br>Grupos *<br>Drivers *<br>Geocercas<br>Notificaciones<br>Alias de atributos *<br>Atributos calculados *<br>Calendarios *<br>Salir<br>Salir<br>Juan de | Geocercas<br>Administre<br>todas sus geocercas.<br>Salir | +<br>-<br>-<br> | Doligatori<br>Nombre:<br>Email:<br>Contraseña:<br>Prefere<br>Permis | ict El Agust<br>io<br>usuario01<br>usuario01@<br>encias | agmail.com<br>∗ |
| Última Actual Nombre                                | Estado                                                                                                    |                                                          | l.              |                                                                     |                                                         |                 |
| 0 minutos Toyota Avanza                             | En línea                                                                                                    |                                                          |                 | Atributos                                                           | ♥ ☑                                                     | ~               |
| 2 minutos chevrolet pris<br>2 minutos Renault Logan | En línea<br>En línea                                                                                                    |                                                          | 2 r             | ninutos                                                             | chevrolet pris                                          | En línea        |

**Q** Calle Augusto Durand 2440 - San Luis, Lima, Perú

- **& 948 593 513** / (01) 399 6413
- Satelint
- @ www.satelint.com
- 🛥 info@satelint.com

### 27

D0C1\_JCH\_10/17

## Plataforma virtual / menú /Preferencias.

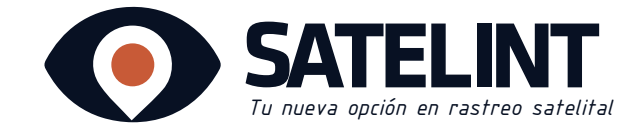

### Cuenta

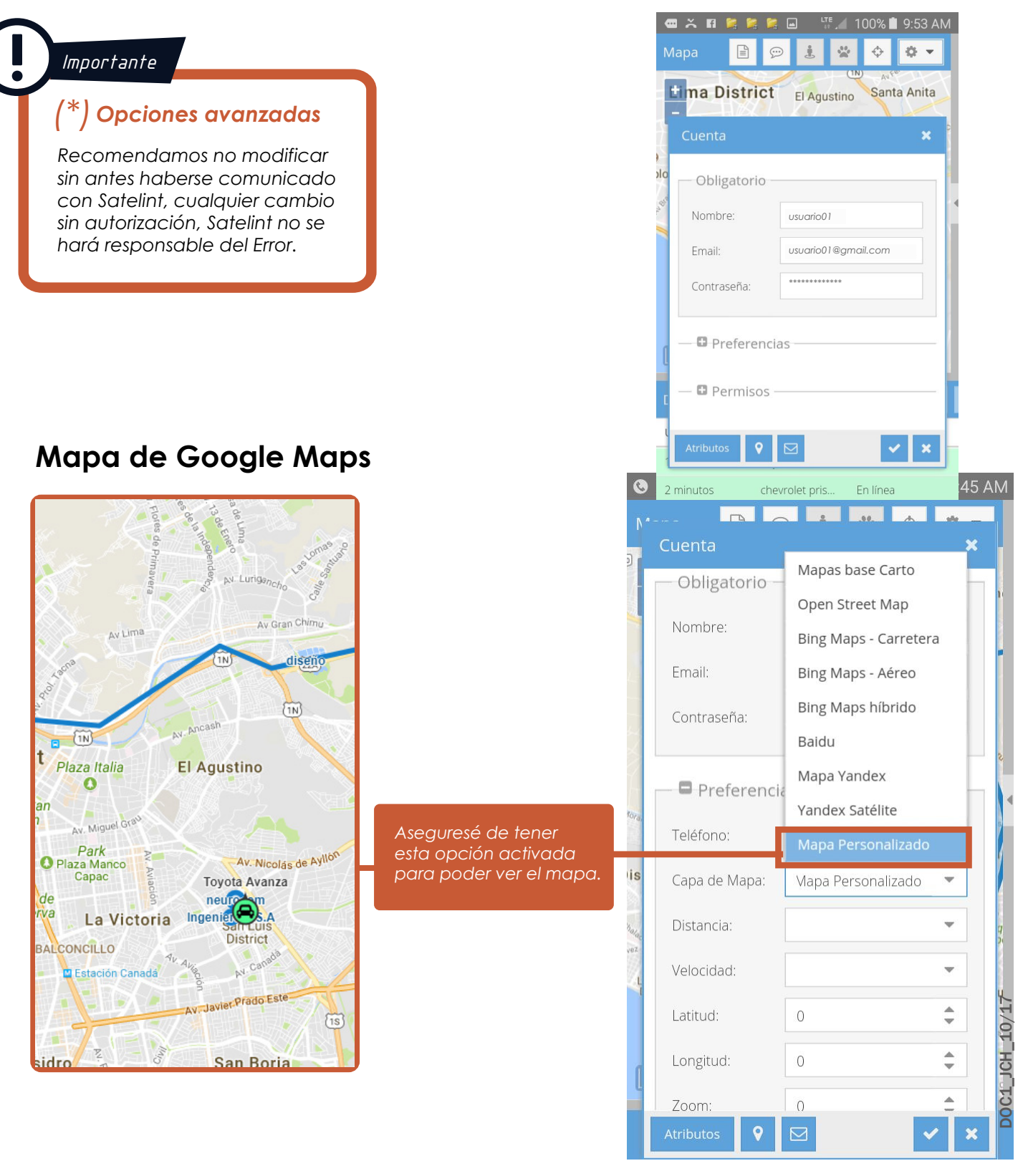

**Q** Calle Augusto Durand 2440 - San Luis, Lima, Perú

**& 948 593 513** / (01) 399 6413

🖬 /satelint

@ www.satelint.com

## **Opciones de Preferencias**

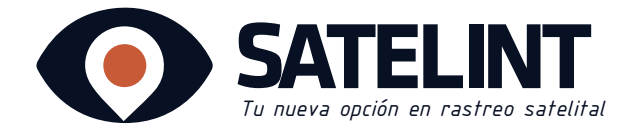

### Notificaciones

|               |                                         |                             | FI 🖬 🕲 N 🗋 📼 🕿 🕨                      |                                  | LTE<br>+1                                     | ∎ <b>. 1</b> 9% 🗷 5 |
|---------------|-----------------------------------------|-----------------------------|---------------------------------------|----------------------------------|-----------------------------------------------|---------------------|
|               | Imnortante                              |                             | Notificaciones                        |                                  |                                               |                     |
| Ū             |                                         |                             | Tipo de Notificación                  | Envíar vía Web                   | Envíar vía Email                              | Envíar ví           |
|               | Active presionando                      | sobre                       | Alarmas                               |                                  | <b>⊻</b>                                      |                     |
|               | notificaciones de su                    | vehículo                    | Resultado de comando                  |                                  |                                               |                     |
|               | vía web, vía email, v                   | ría sms.                    | Pérdida de combustible                |                                  |                                               |                     |
|               |                                         |                             | El dispositivo se está moviendo       |                                  |                                               |                     |
|               |                                         |                             | El dispositivo está fuera de linea    |                                  |                                               |                     |
|               |                                         |                             | El dispositivo está en linea          | V                                |                                               |                     |
| antos         | J                                       |                             | El dispositivo excedió el limite de v | eloc 🗹                           |                                               | <b></b>             |
| entos         |                                         |                             | El dispositivo se ha detenido         |                                  | <b></b> <i>⊡</i>                              |                     |
| spositivo     | Evento                                  | Hora                        |                                       |                                  |                                               |                     |
| nault Log     | El dispositivo está fuera d             | e li 34 minutos             |                                       |                                  |                                               |                     |
| nault Log     | El dispositivo está en linea            | a 34 minutos                | envíar <b>vía web</b>                 | ficaciones                       |                                               |                     |
|               |                                         |                             | en la ventana even                    | tos de la web.                   |                                               |                     |
|               |                                         |                             |                                       | acciona                          |                                               |                     |
|               | 2.2                                     |                             |                                       | víar <b>vía email</b>            |                                               |                     |
| w polo: ha    | entrado a la geocerca                   |                             | y le                                  | e llegarán las notifica          | ciones                                        |                     |
|               | == Forwarded message ==:                |                             | as                                    | su correo.                       |                                               |                     |
| : notificacio | ones@satelint.com                       |                             |                                       | Solocci                          | 000                                           |                     |
| : mar, 10 o   | @gmail.com 1><br>ct 2017 15:32:42 -0500 |                             |                                       | Selecci                          | vía sms                                       |                     |
| ect : vw pole | o: ha entrado a la geocerca             |                             |                                       | v le llea                        | arán las notifica                             | iones               |
|               | == Forwarded message ==:                |                             |                                       | por el                           | medio de su cel                               | ular.               |
|               |                                         |                             |                                       | · · ·                            |                                               |                     |
|               | SATE                                    | LINT                        |                                       |                                  | • 10                                          | al Elization        |
|               |                                         |                             |                                       | 0 974 5                          | • <sup>₩</sup> .                              |                     |
| HICULO        | ESTADO FECHA                            | UBICACION                   | GOOGLE MAPS                           | <b>V</b> 774 3                   | 3 oct. 9:09 P                                 | ш :<br>м            |
|               | Ingreso a geocerca 10-10-               | -12.074388888888889°,       | -12.074388888888889°,                 | Renault Logan                    | ha salido de la geocerco                      |                     |
| w polo        | neurocom 15:32:42                       | <u>-76.9978077777778°</u>   | <u>-76.9978077777778°</u>             | casa Ingeniero                   | s Galvez el <u>04-10-2017</u>                 |                     |
|               | I                                       |                             |                                       | 07:23:32 Ubic:                   | 135 Av del Pac?fico,                          |                     |
|               |                                         |                             |                                       | San Miguel, Mi<br>Matropolitana  | unicipalidad                                  |                     |
|               |                                         |                             |                                       | maps.google.es                   | s/?                                           |                     |
|               | Este email fue env                      | iado automaticame           | nto                                   | q=-12.0838966                    |                                               |                     |
|               | Este entati pac enta                    | uuo uutomutteumer           | <i>i</i> .c.,                         | 444448z=16                       |                                               |                     |
|               |                                         |                             |                                       |                                  | 4 oct. 7:23 A                                 | м                   |
|               | www.satelint.com   Email:info@          | satelint.com   Teléfono: 94 | 48 593 513                            | Renault Logan                    | ha entrado a la                               |                     |
|               |                                         |                             |                                       | geocerca casa                    | Ingenieros Galvez el                          |                     |
|               |                                         |                             |                                       | <u>04-10-2017 08</u> :           | 33:38 Ubic: 200 Av                            |                     |
|               |                                         |                             |                                       | Brigida Silva d<br>Municipalidad | ≥ Ochoa, San Miguel,<br>Maturaalitare da Lina |                     |
|               |                                         |                             |                                       | PE http://page                   | s. 9009le.es/?                                |                     |
|               |                                         |                             |                                       | q=-12.0824055                    | 55555557,-77.08904722                         | 2                   |
|               |                                         |                             |                                       | 22222&z=16                       |                                               |                     |
|               |                                         |                             |                                       |                                  | 4 oct. 8:33 A                                 | M                   |
|               |                                         |                             |                                       | Ingresar mensaj                  | ie Ø                                          | Enviar              |
|               |                                         |                             |                                       |                                  | $\bigcirc$                                    |                     |
|               |                                         |                             |                                       | $\checkmark$                     |                                               |                     |

**Q** Calle Augusto Durand 2440 - San Luis, Lima, Perú

**& 948 593 513** / (01) 399 6413

satelint

@ www.satelint.com

🛥 info@satelint.com

D0C1\_JCH\_10/17

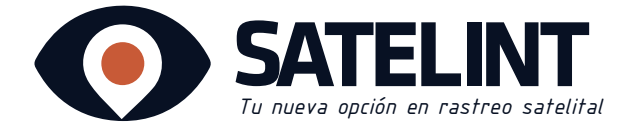

## ¿Que es Geocerca?

Una Geocerca es un perímetro virtual en el mapa, Satelint puede determinar si su vehículo está dentro o fuera del perímetro determinado (Geocercas), así como notificarle cuando un dispositivo entra o sale de ese perímetro.

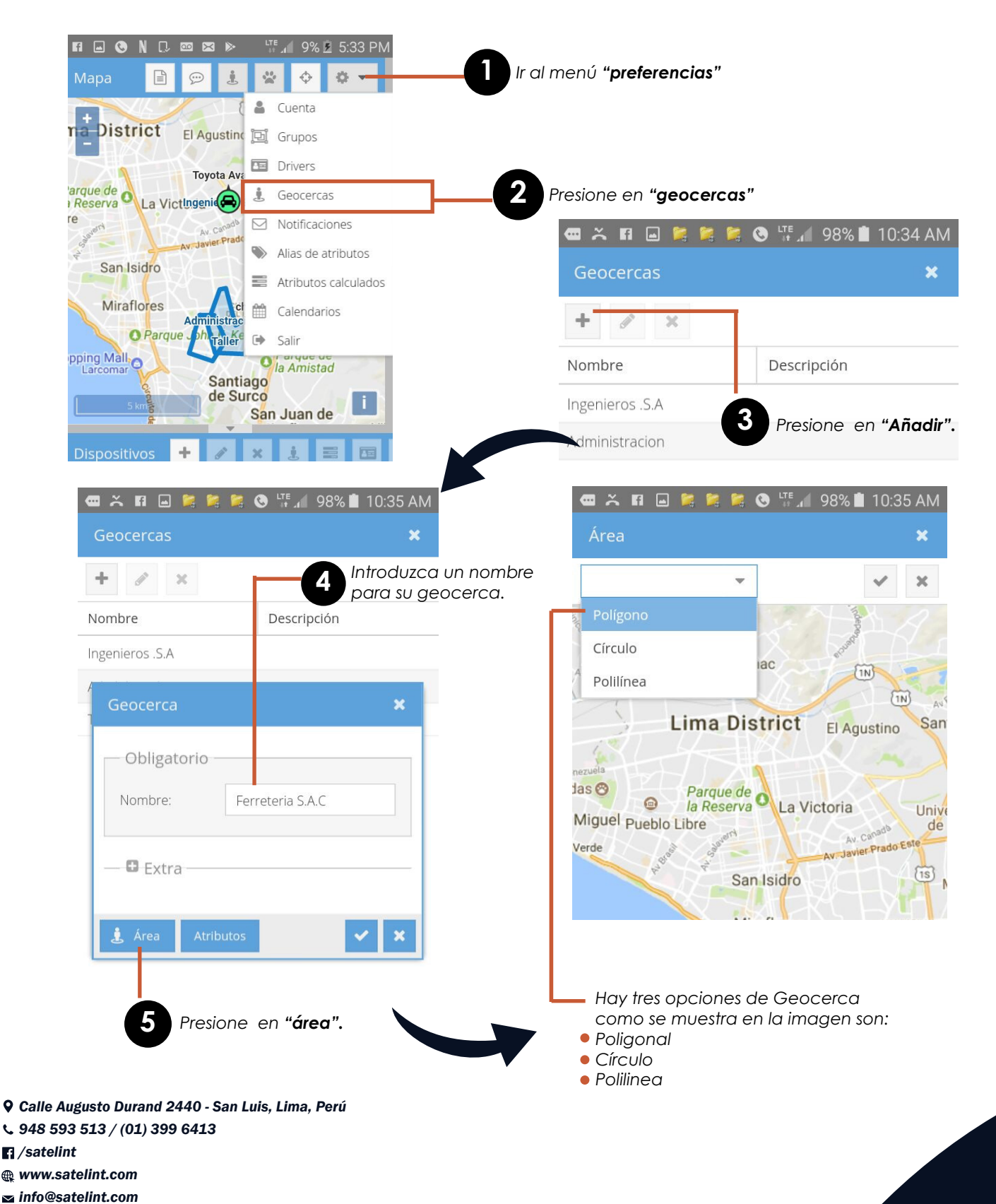

### **Geocerca Poligonal**

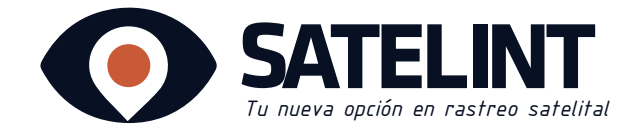

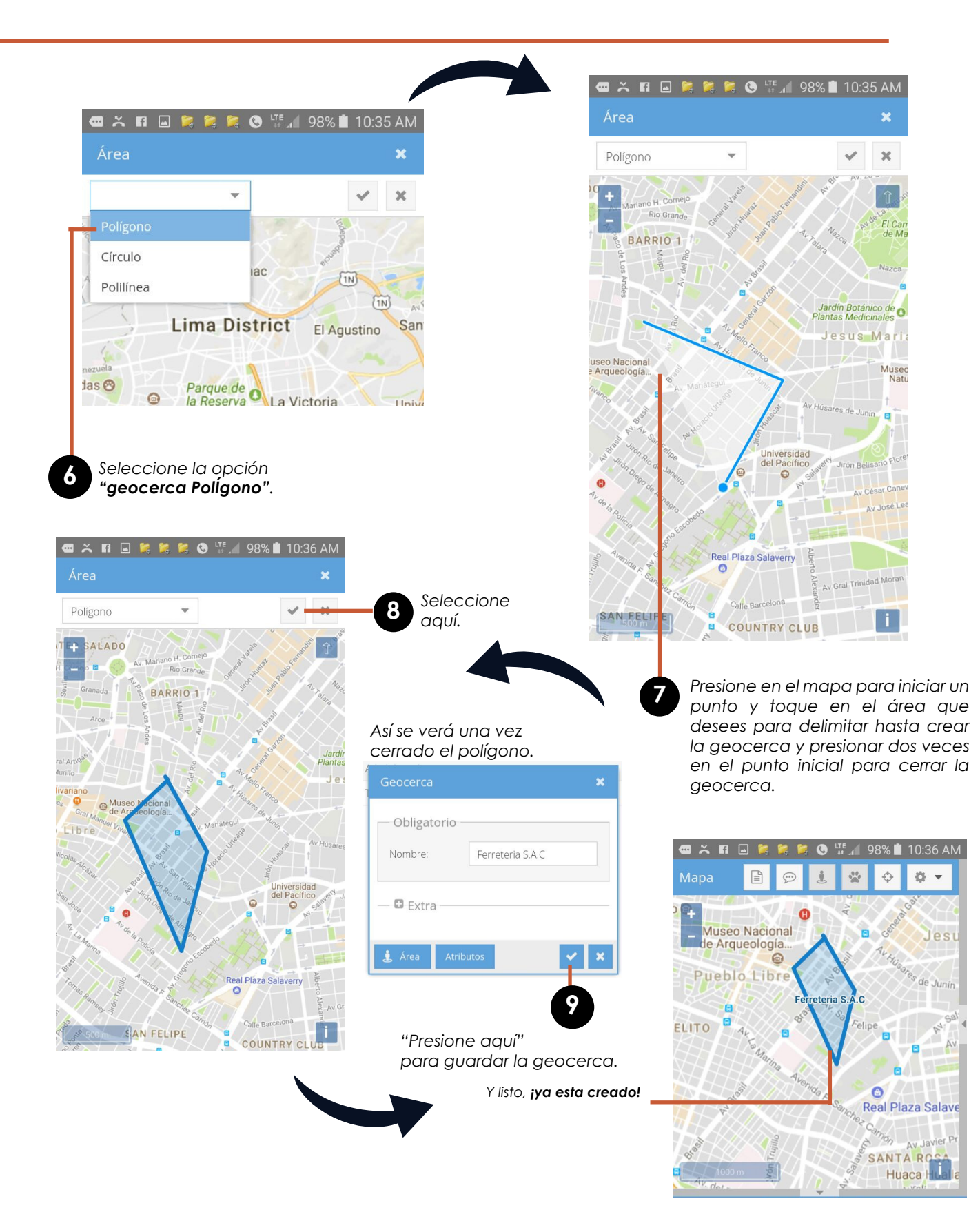

D0C1\_JCH\_10/17

**Q** Calle Augusto Durand 2440 - San Luis, Lima, Perú

- **\$ 948 593 513 / (01) 399 6413**
- Satelint
- @ www.satelint.com
- ➡ info@satelint.com

### Geocerca Círcular

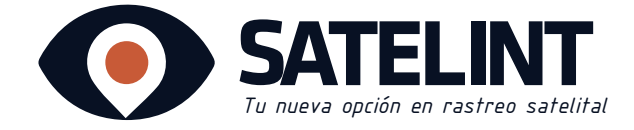

Presione en el botón agregar 🕂

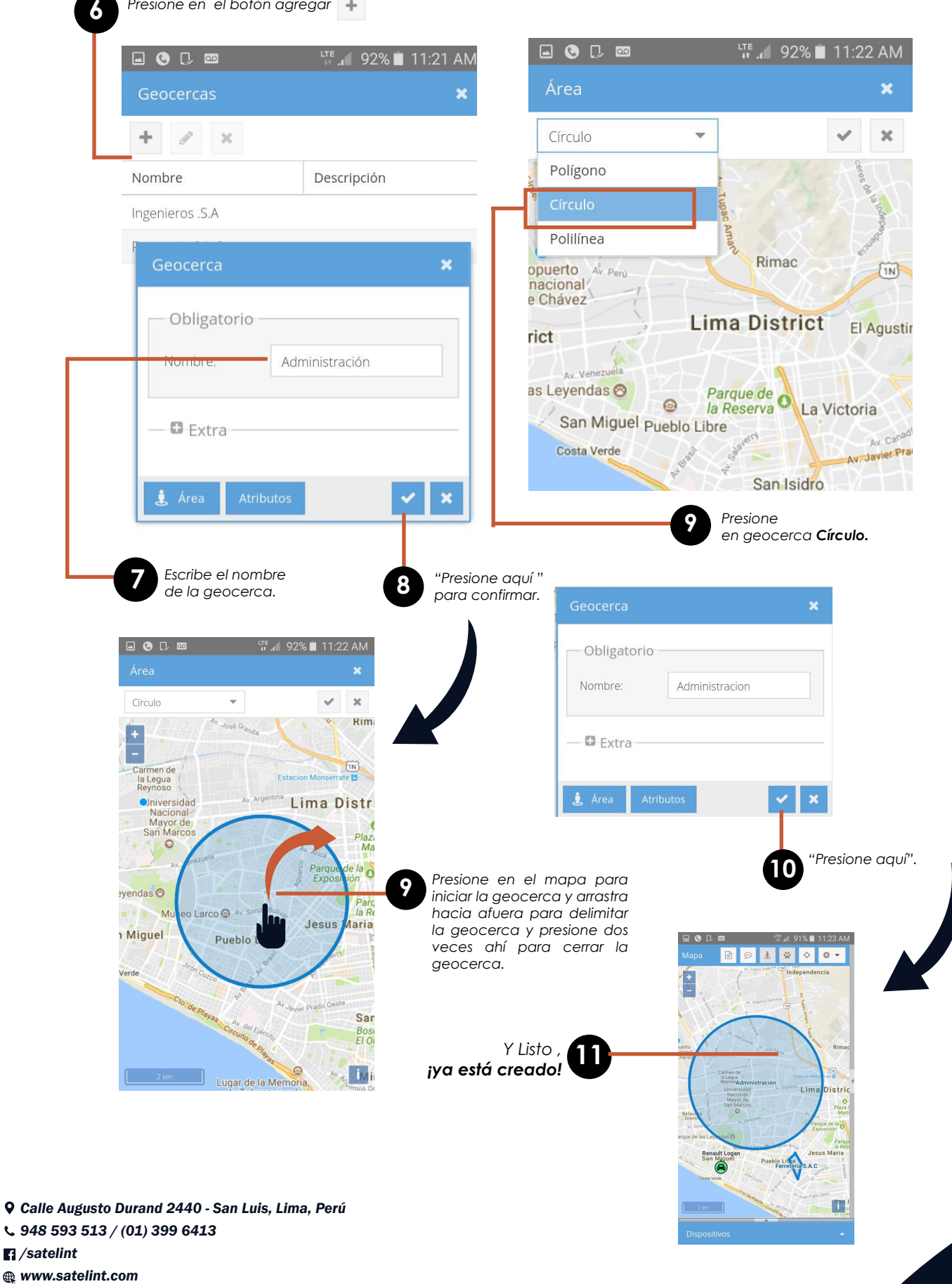

### Geocerca polilinea

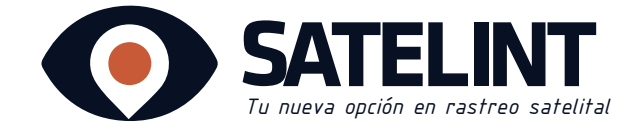

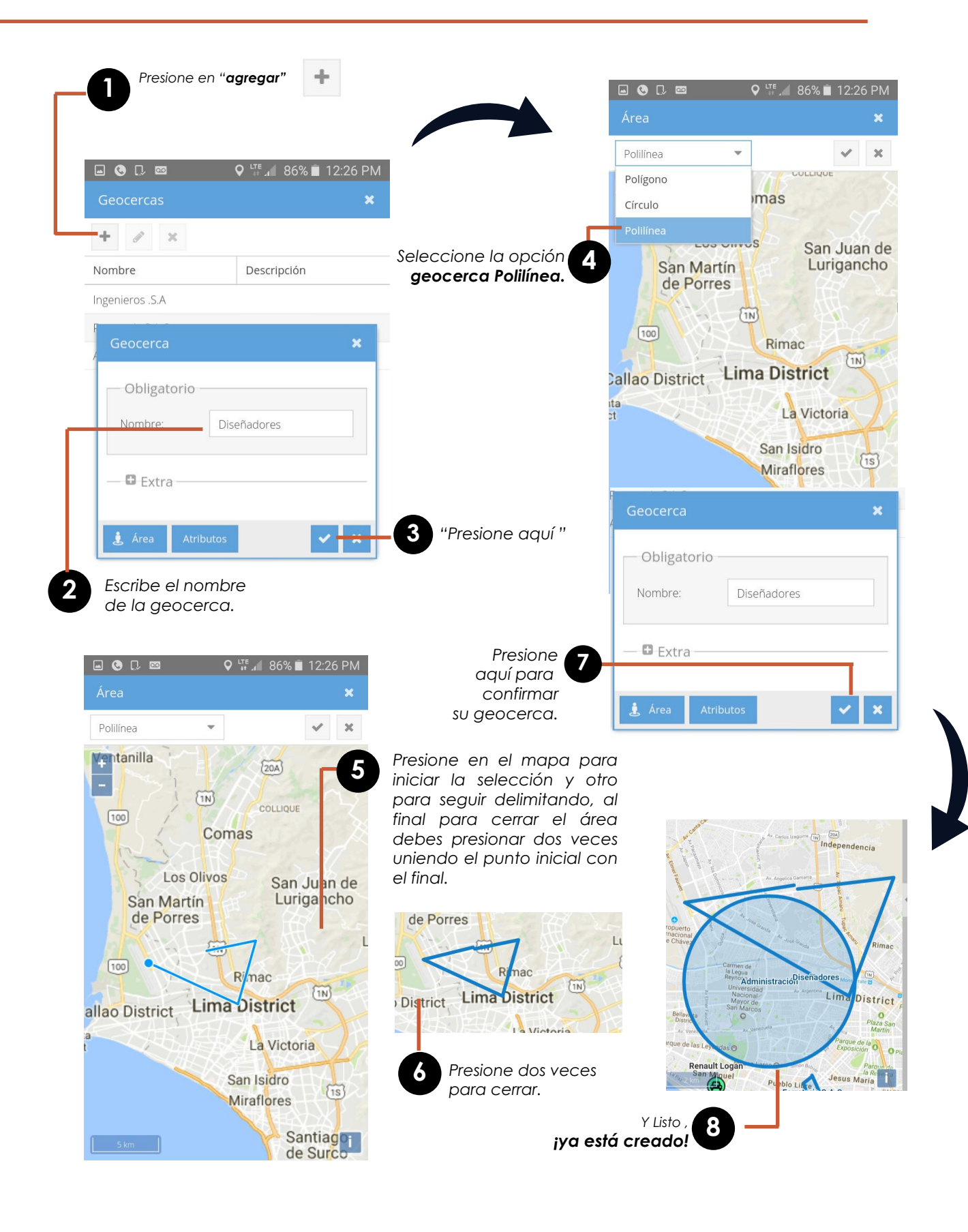

**Q** Calle Augusto Durand 2440 - San Luis, Lima, Perú

**\$ 948 593 513 / (01) 399 6413** 

🖬 /satelint

@ www.satelint.com

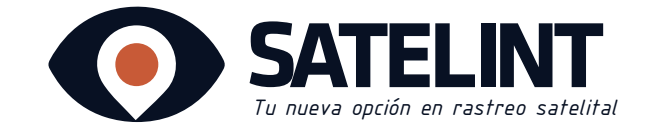

Función de apagado del motor permitiendo detener el vehiculo mediante mensaje de texto (SMS)

### Bloqueo

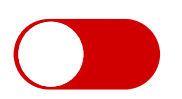

Manda un mensaje desde tú celular al número que se te proporcionará\* con el comando "stop123456", luego el sistema te responderá confirmando tu orden y al instante se apagará el motor de su vehículo.

### Desbloqueo

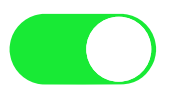

Manda un mensaje desde tú celular al número que se te proporcionará<sup>\*</sup> con el comando "resume 132456", luego el sistema te responderá confirmando tu orden y de inmediato se prenderá el motor.

|                | 8:15 PN               | stop123456 J  |
|----------------|-----------------------|---------------|
| $(\mathbf{v})$ | Stop engine Succeed!  | 8:16 PM       |
|                | 8:17 PM               | esume123456 J |
| V              | Resume engine Succeed | d! 8:17 PM    |
| 0              | ntroducir mensaje     | ENV.          |
|                |                       | <u> </u>      |

El número que se te proporcionará es el del chip que se entrega al inicio de adquirir el servicio.

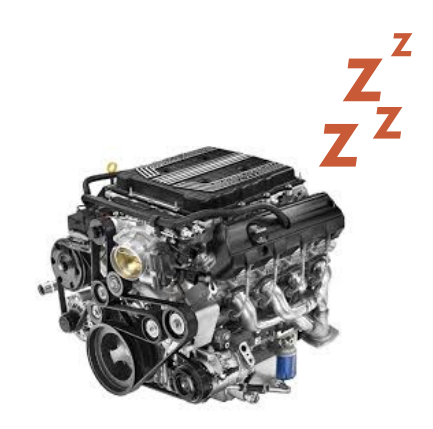

**Q** Calle Augusto Durand 2440 - San Luis, Lima, Perú

**& 948 593 513** / (01) 399 6413

Satelint

www.satelint.com